# Arcserve<sup>®</sup> Replication/High Availability

# Microsoft SQL Server 操作ガイド <sup>r16.5</sup>

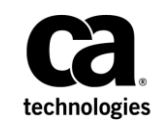

組み込みのヘルプシステムおよび電子的に配布される資料も含めたこのドキュメント(以下「本書」)はお客様への 情報提供のみを目的としたもので、Arcserve により随時、変更または撤回されることがあります。

Arcserve の事前の書面による承諾を受けずに本書の全部または一部を複写、譲渡、変更、開示、修正、複製すること はできません。本書は Arcserve が知的財産権を有する機密情報であり、ユーザは (i) 本書に関連する Arcserve ソフト ウェアの使用について、Arcserve とユーザとの間で別途締結される契約により許可された以外の目的、または (ii) ユー ザと Arcserve との間で別途締結された守秘義務により許可された以外の目的で本書を開示したり、本書を使用するこ とはできません。

上記にかかわらず、本書で取り上げているソフトウェア製品(複数の場合あり)のライセンスを受けたユーザは、そのソフトウェアに関して社内で使用する場合に限り本書の合理的な範囲内の部数のコピーを作成できます。ただし Arcserveのすべての著作権表示およびその説明を各コピーに添付することを条件とします。

本書を印刷するかまたはコピーを作成する上記の権利は、当該ソフトウェアのライセンスが完全に有効となっている 期間内に限定されます。いかなる理由であれ、そのライセンスが終了した場合には、ユーザは Arcserve に本書の全部 または一部を複製したコピーを Arcserve に返却したか、または破棄したことを文書で証明する責任を負います。

準拠法により認められる限り、ARCSERVE は本書を現状有姿のまま提供し、商品性、お客様の使用目的に対する適合性、 他者の権利に対する不侵害についての黙示の保証を含むいかなる保証もしません。また、本システムの使用に起因し て、逸失利益、投資損失、業務の中断、営業権の喪失、情報の損失等、いかなる損害(直接損害か間接損害かを問い ません)が発生しても、ARCSERVE はお客様または第三者に対し責任を負いません。ARCSERVE がかかる損害の発生の 可能性について事前に明示に通告されていた場合も同様とします。

本書に記載されたソフトウェア製品は、該当するライセンス契約書に従い使用されるものであり、当該ライセンス契約書はこの通知の条件によっていかなる変更も行われません。

#### 本書の制作者は Arcserve です。

「制限された権利」のもとでの提供:アメリカ合衆国政府が使用、複製、開示する場合は、FAR Sections 12.212, 52.227-14 及び 52.227-19(c)(1) 及び(2)、及び、DFARS Section 252.227-7014(b)(3) または、これらの後継の条項に規定される該当する制限に従うものとします。

**Copyright © 2014 Arcserve (USA), LLC and its affiliates and subsidiaries. All rights reserved.** 本書に記載された全ての製品名、 サービス名、商号およびロゴはそれぞれの所有者の商標またはサービスマークです。

# Arcserve 製品リファレンス

このマニュアルが参照している <arcserve> 製品は以下のとおりです。

- Arcserve<sup>®</sup> Replication
- Arcserve<sup>®</sup> High Availability (HA)
- Arcserve<sup>®</sup> Assured Recovery<sup>®</sup>
- Arcserve<sup>®</sup> Content Distribution

# Arcserve へのお問い合わせ

Arcserve サポート チームは、技術的な問題の解決に役立つ豊富なリソース を提供します。重要な製品情報に簡単にアクセスできます。

https://www.arcserve.com/support

Arcserve サポートの利点

- Arcserve サポートの専門家が社内で共有している情報ライブラリと同じものに直接アクセスできます。このサイトから、弊社のナレッジベース(KB)ドキュメントにアクセスできます。ここから、重要な問題やよくあるトラブルについて、製品関連KB技術情報を簡単に検索し、実地試験済みのソリューションを見つけることができます。
- ライブチャットリンクを使用して、Arcserve サポートチームとすぐに リアルタイムで会話を始めることができます。ライブチャットでは、 製品にアクセスしたまま、懸念事項や質問に対する回答を即座に得る ことができます。
- Arcserve グローバル ユーザ コミュニティでは、質疑応答、ヒントの共有、ベストプラクティスに関する議論、他のユーザとの対話に参加できます。
- サポートチケットを開くことができます。オンラインでサポートチ ケットを開くと、質問の対象製品を専門とする担当者から直接、コー ルバックを受けられます。

また、使用している Arcserve 製品に適したその他の有用なリソースにアク セスできます。

製品ドキュメントに関するフィードバックの提供

Arcserve 製品ドキュメントに関してコメントまたは質問がある場合は、 こ ちらまでお問い合わせください。

## マニュアルの変更点

本マニュアルでは、前回のリリース以降に、以下の点を更新しています。

 製品およびドキュメント自体の利便性と理解の向上に役立つことを目 的として、ユーザのフィードバック、拡張機能、修正、その他小規模 な変更を反映するために更新されました。

# 目次

| 第 | 1 | 章: | 概要 |
|---|---|----|----|
|---|---|----|----|

| このマニュアルについて | 9  |
|-------------|----|
| 関連マニュアル     | 10 |

## 第2章: Microsoft SQL Server 環境の保護

| サーバの要件                   |    |
|--------------------------|----|
| 基本構成                     |    |
| バ環境設定要件                  |    |
| ログオン アカウントの条件            |    |
| ワークグループ内で稼働中の SQL Server |    |
| クラスタについて                 |    |
| Arcserve RHA ライセンスの登録    | 14 |

## 第3章: レプリケーションおよびハイアベイラビリティのシナリオの作成 17

| SQL Server レプリケーション シナリオの作成 | 17 |
|-----------------------------|----|
| SQL Server HA シナリオの作成       | 19 |
| サービスの管理                     | 22 |

## 第4章:リダイレクション方式

| リダイレクションの仕組み                | 25 |
|-----------------------------|----|
| DNS リダイレクション                |    |
| IP 移動リダイレクション               |    |
| マスタ サーバでの IP 追加             | 27 |
| クラスタ IP 移動                  |    |
| コンピュータ名の切り替えリダイレクション        | 35 |
| コンピュータ名の切り替えを使用した自動リダイレクション | 35 |
| スクリプトリダイレクション               |    |

## 第5章: レプリケーションおよびハイアベイラビリティのシナリオの管理 37

| シナリオのプロパティ        | 37 |
|-------------------|----|
| ウィザード以外からのシナリオの実行 | 41 |
| レポートの表示           | 44 |

9

11

25

## 第6章:スイッチオーバーとスイッチバック

| スイッチオーバーとスイッチバックの動作のしくみ | 47 |
|-------------------------|----|
| スイッチオーバーの開始             | 49 |
| スイッチバックの開始              |    |
| スイッチオーバーに関する注意事項        | 54 |

47

55

65

## 第7章:データのリカバリ

| データ リカバリ プロセス     | 55 |
|-------------------|----|
| レプリカからの損失データのリカバリ | 56 |
| ブックマークの設定         | 58 |
| データのリワインド         | 60 |
| アクティブ サーバのリカバリ    | 63 |

## 付録 A: 追加情報とヒント

| スプールの設定                                       | 65 |
|-----------------------------------------------|----|
| Microsoft SQL Server 2005 の名前変更               | 66 |
| サーバのリカバリ                                      | 67 |
| 障害の発生したサーバの手動リカバリ - IP アドレスの移動                | 68 |
| 障害の発生したサーバの手動リカバリ - コンピュータ名の切り替え              | 69 |
| 障害の発生したサーバの手動リカバリ - IP とコンピュータ名の切り替えを使用している場合 | 70 |

# 第1章:概要

Arcserve RHA (RHA) は、非同期リアルタイム レプリケーションとアプリ ケーションの自動スイッチオーバー/スイッチバックをベースにしたソ リューションで、32 ビットおよび 64 ビットの Windows サーバ上にある Microsoft SQL Server や他のアプリケーション サーバに関して、費用対効果 の高いビジネスの継続を可能にします。

Arcserve RHA では、データをローカル サーバまたはリモート サーバにレプ リケートできるため、サーバのクラッシュやサイトに惨事が発生した場合 にデータを回復できます。ハイ アベイラビリティのライセンスを所有し ている場合、ユーザをレプリカ サーバに手動または自動で切り替えるこ とができます。このマニュアルでは、レプリケーションおよびハイアベ イラビリティの概念と手順について説明します。

このマニュアルで説明されている手順は、記述どおりに行う必要がありま す。以下の場合にのみ手順をカスタマイズします。

- Arcserve RHA に精通しており、変更がもたらす潜在的な影響を十分理 解している。
- 実稼動環境に実装する前に、テスト環境で手順を十分にテストしている。

このセクションには、以下のトピックが含まれています。

<u>このマニュアルについて</u> (P. 9) <u>関連マニュアル</u> (P. 10)

## このマニュアルについて

このマニュアルでは、Microsoft SQL Server 用の Arcserve RHA ソリューショ ンを実装する方法について説明します。 各タスクを実行するには、適切 なリソースと権限が必要になります。

# 関連マニュアル

このマニュアルは、「Arcserve RHA インストール ガイド」および「Arcserve RHA 管理者ガイド」と併せてお読みください。

# 第2章: Microsoft SQL Server 環境の保護

このセクションには、以下のトピックが含まれています。 サーバの要件 (P. 11)

## サーバの要件

SQL サーバのハイ アベイラビリティを実装するには、以下の要件の一覧を 参照してください。特定のサーバタイプのライセンスがない場合は、テ クニカル サポートにお問い合わせください。

## 基本構成

#### 基本構成

 2台のサーバでそれぞれ同一レベルのサービスパックとホット フィックスがインストールされた、サポート対象のWindows Server が 稼働している。

**注**: サポート対象のオペレーティング システムおよびアプリケーションの完全なリストについては、「Arcserve RHA リリース ノート」を参照してください。

- すべての IP アドレスが静的に割り当てられている (マスタ サーバまた はレプリカ サーバで DHCP によって割り当てられた IP アドレスはサ ポートされていません)。
- 保護対象のサーバがドメイン コントローラまたは DNS サーバではない。
- (Active Directory 環境で)マスタとレプリカの両方のサーバが同じ Active Directory フォレストに属しており、同じドメインまたは信頼で きるドメインのメンバである。

## SQLサーバ環境設定要件

サポートされている Microsoft SQL Server の1つ以上のインスタンスが各 サーバにインストールされている。サポートされている SQL サーバにつ いては、Arcserve RHA 「リリースノート」を参照してください。

- 両方のサーバに同じバージョンの SQL、サービス パック、および ホットフィックスがインストールされている
- 両方のサーバに同一の SQL Server インスタンス (デフォルトまたは 指定された) が保持されている
- (Active Directory 環境で)マスタとレプリカの両方のサーバが同じ Active Directory フォレストに存在し、同じドメインまたは信頼でき るドメインのメンバである
- データベースファイルが含まれているドライブ文字が、両方の サーバで同一である
- 各インスタンスのデフォルトシステムデータベースのフルパス が、両方のサーバで同一である
- SQL インスタンスのネットワーク設定の TCP/IP プロパティで定義 されたポートが静的に割り当てられており、マスタとレプリカで 同一である
- SQL アカウントが Network である場合、必ず NT AUthority¥Network
   Service アカウント用にデータベース ログインを作成してください。
   詳細については、Microsoft のドキュメントを参照してください。

## ログオン アカウントの条件

Arcserve RHA エンジン サービスは、ほかのコンポーネントと正常に通信を 行うために、一定のアカウント要件を満たしている必要があります。 こ れらの要件が満たされない場合、シナリオを実行できない場合があります。 必要な権限を持っていない場合は、ローカルの IS チームにお問い合わせく ださい。

- ドメイン管理者グループのメンバである。ドメイン管理者グループが ビルトインドメインローカルグループ管理者のメンバでない場合は、 そのメンバであるアカウントを使用する必要があります。
- ローカルコンピュータ管理者グループのメンバであるアカウント。
   Domain Admins グループがメンバでない場合は、アカウントを手動で 追加します。

 ワークグループ内のサーバの場合は、ローカルシステムアカウントを 使用します。HAシナリオでDNSリダイレクトリダイレクション方式 を使用している場合は、ローカル管理者アカウントを使用します。

注: MS SQL Server 2012 では、ローカルシステム(NT AUTHORITY¥SYSTEM)は、sysadmin サーバの役割で自動的にプロビジョ ニングされません。sysadmin サーバの役割を NT AUTHORITY¥SYSTEM ア カウントにプロビジョニングする方法については、Microsoftのドキュ メントを参照してください。あるいは、管理者アカウントを使用して エンジンサービスへのインストールおよびログインを行うこともで きます。

 SQL サーバがワークグループにある場合は、シナリオを実行する前に、 マスタ サーバおよびレプリカ サーバ上で "sa" アカウントを有効にし ます。

## ワークグループ内で稼働中の SQL Server

ワークグループ内のサーバの場合は、Arcserve HA エンジンのサービスア カウントをローカルの Administrators グループのメンバであるユーザに設 定します。 ワークグループ内のサーバは、セキュリティで保護されてい ない更新が許可されている DNS サーバでのみ DNS リダイレクト を使用で きます。 IP 移動、コンピュータ名の切り替え、およびカスタム リダイレ クション スクリプトは通常どおりに使用できます。

コンピュータ名の切り替えを使用する場合、Microsoft SQL ログインにアカ ウントが追加されていれば、システムアカウントまたはローカル管理者 のグループを使用することができます。

## クラスタについて

クラスタへのインストールは、標準のインストールと同様の方法で実行で きます。クラスタ上で Arcserve RHA の環境設定を行うには、マスタまたは レプリカ名として保護するグループ内の仮想サーバネットワーク名(ま たは IP アドレス)のリソースを入力します。シナリオを構成する際に、 ノード名または IP アドレスは使用しないでください。また、Arcserve RHA エンジンをすべてのクラスタノードにインストールする必要があります (「サーバセットアップ」を参照)。 クラスタ環境で IP 移動を使用する設定の場合にのみ、いくつかの準備が 必要になります。 クラスタ環境で IP 移動を使用する方法の詳細について は、「<u>クラスタ IP 移動</u> (P. 31)」を参照してください。

## Arcserve RHA ライセンスの登録

Arcserve RHA ライセンス ポリシーは、以下のようなパラメータの組み合わ せに基づいています。

- 使用されるオペレーティングシステム
- 必要なソリューション
- サポートされるアプリケーションとデータベースサーバ
- 使用するホストの数
- その他のモジュール(例:アシュアードリカバリ)

そのため、生成されるライセンス キーはニーズに合わせてカスタマイズ されます。

最初にログインした後、または以前のライセンスの有効期間が切れた場合、 ライセンスキーを使用して Arcserve RHA 製品を登録する必要があります。 製品を登録するには、有効な登録キーがあるかどうかにかかわらず、マ ネージャを開きます。マネージャを開くと、ライセンスの警告メッセー ジが表示され、製品の登録を求められます。 ライセンスの警告メッセー ジは、14日以内にライセンスの期限が切れる場合にも表示されます。

シナリオを作成する際は、ライセンス条件によって、一部のオプションが 無効になっている可能性があります。ただし、特定のシナリオを実行す る前に、ライセンスキーの妥当性が確認されるので、シナリオはいくつ でも作成できます。[実行]ボタンをクリックしたときにのみ、ユーザ が選択したシナリオを実行できるかどうかがライセンスキーに従って チェックされます。このシナリオを実行するのに必要なライセンスがな いとシステムが判断した場合、シナリオは実行されず、[イベント]ペイ ンにメッセージが表示されて、必要なライセンスの種類が通知されます。 ライセンスキーを使用して Arcserve RHA を登録する方法

1. マネージャを開きます。

「ようこそ」メッセージが表示され、続いて[ライセンスの警告]メッ セージが表示され、製品が登録されていないことが通知されます。こ の時点で登録を求められます。

- 2. [OK] をクリックし、メッセージを閉じます。
- 3. [ヘルプ] メニューを開き、 [登録] オプションを選択します。

Arcserve RHA の登録ダイアログ ボックスが表示されます。

- 4. 以下のフィールドに入力します。
  - [登録キー] 登録キーを入力します。
  - (オプション) [会社名] 会社名を入力します。
- 5. [登録] ボタンをクリックして製品を登録し、ダイアログ ボックスを 閉じます。

これで、ライセンスの権限に基づいて、Arcserve RHA マネージャを使 用できるようになりました。

# 第3章: レプリケーションおよびハイアベイ ラビリティのシナリオの作成

この章では、Arcserve HA for Microsoft SQL Server の一般的なセットアップ について説明します。

このセクションには、以下のトピックが含まれています。

<u>SQL Server レプリケーション シナリオの作成</u> (P. 17) <u>SQL Server HA シナリオの作成</u> (P. 19) <u>サービスの管理</u> (P. 22)

## SQL Server レプリケーション シナリオの作成

シナリオの作成については、「Arcserve RHA 管理者ガイド」で詳細に説明 しています。このセクションでは、Microsoft SQL ディザスタリカバリシ ナリオに固有の追加情報について説明します。シナリオ作成ウィザード のガイドに従って、ディザスタリカバリシナリオを作成するための手順 を実行します。完了したら、シナリオを実行して、データの同期を開始 してください。データベースサイズおよびネットワーク帯域幅によって、 同期に時間がかかる場合があります。同期が完了すると、このシナリオ でレプリカサーバを維持するため、障害が検出されるとすぐにマスタ サーバを引き継ぐことができます。

また、MS SQL BLOB データを保護することもできます。 マスタ サーバで、 MS SQL Server の FILESTREAMS が有効になっている場合、RHA エンジンは BLOB データをすべて検出してレプリケートします。BOLB データがデータ ベース ファイル以外の場所に保存されていても、エンジンはデータを検 出およびレプリケートします。ルート ディレクトリは、BLOB データ パス に従って自動的に調整されます。

先に進む前に、相互参照情報があれば、その情報も含めて、手順全体を参照してください。

SQL シナリオを作成する方法

- 1. Arcserve RHA マネージャから、 [シナリオ] [新規] を選択するか、 [新規シナリオ] ボタンをクリックします。
- 2. [ようこそ]ダイアログボックスが開いたら、[新規シナリオの作成] を選択し、[次へ]をクリックします。
- [シナリオタイプの選択]ダイアログボックスが開いたら、[SQL] -[ディザスタリカバリシナリオ] - [アシュアードリカバリを使用し たレプリカ整合性テスト] (オプション)を選択します。アシュアー ドリカバリの詳細については、「Arcserve RHA 管理者ガイド」を参照 してください。
- [マスタおよびレプリカホスト]ダイアログボックスが開いたら、シ ナリオを指定し、マスタサーバとレプリカサーバのホスト名またはIP アドレスを入力します。いずれかのサーバが MSCS クラスタの場合、 クラスタリソースの仮想サーバ名またはIP アドレスを入力します。 [次へ]をクリックします。詳細については、「<u>リダイレクション方</u>式(P.25)」を参照してください。
- エンジンの検証が完了するまで待って、[次へ]をクリックします。必要に応じて[インストール]をクリックして一方または両方のサーバでエンジンをアップグレードし、[次へ]をクリックします。

[レプリケーション用データベース]ダイアログボックスが開き、指定したマスタで自動検出されたすべての結果のリストが表示されます。 デフォルトでは、すべてのデータベースが含まれます。

- 6. 必要に応じて選択内容を変更して、 [次へ]をクリックします。
- 「シナリオのプロパティ」ダイアログボックスが開いたら、必要に応じて、追加のプロパティを設定します。ユーザアクセス制御に NTFS ACL とドメイン アカウントを使用する場合は、「NTFS ACL をレプリケート」オプションを選択して、「次へ」をクリックすることをお勧めします。詳細については、「シナリオのプロパティ」または「Arcserve RHA 管理者ガイド」を参照してください。

[マスタとレプリカのプロパティ]ダイアログボックスが開きます。

デフォルトの設定をそのまま使用するか、必要な変更を加えてから、
 [次へ]をクリックします。

- [次へ]をクリックして、シナリオの検証を開始します。エラーが報告される場合、エラーを解決してから操作を続けてください。検証が完了したら、[次へ]をクリックして、シナリオの作成を完了します。
- 必要に応じて、[今すぐ実行]または[終了]を選択します。[今す ぐ実行]を選択すると、同期処理が開始されます。[終了]を選択す ると、あとでシナリオを実行できます。「ウィザード以外からのシナ リオの実行(P.45)」を参照してください。

## SQL Server HA シナリオの作成

シナリオの作成については、「Arcserve RHA 管理者ガイド」で詳細に説明 しています。このセクションでは、Microsoft SQL ハイアベイラビリティシ ナリオに固有の追加情報について説明します。シナリオ作成ウィザード のガイドに従って、ハイアベイラビリティシナリオを作成するための手 順を実行します。完了したら、シナリオを実行して、データの同期を開 始してください。データベースサイズおよびネットワーク帯域幅によっ て、同期に時間がかかる場合があります。同期が完了すると、ハイアベ イラビリティ(HA)シナリオでレプリカサーバを維持するため、障害が 検出されるとすぐにマスタサーバから引き継ぐことができます。

先に進む前に、相互参照情報があれば、その情報も含めて、手順全体を参照してください。

#### SQL HA シナリオを作成する方法

- 1. Arcserve RHA マネージャから、 [シナリオ] [新規] を選択するか、 [新規シナリオ] ボタンをクリックします。
- 2. [ようこそ] ダイアログ ボックスが開いたら、[新規シナリオの作成] を選択し、[次へ] をクリックします。

- [シナリオタイプの選択]ダイアログボックスが開いたら、[SQL] -[ハイアベイラビリティシナリオ] - [アシュアードリカバリを使用 したレプリカ整合性テスト](オプション)を選択します。アシュアー ドリカバリの詳細については、「Arcserve RHA ユーザガイド」を参照 してください。
- [マスタおよびレプリカホスト]ダイアログボックスが開いたら、シ ナリオを指定し、マスタサーバとレプリカサーバのホスト名または IP アドレスを入力します。いずれかのサーバが MSCS クラスタの場合、 クラスタリソースの仮想サーバ名または IP アドレスを入力します。 [次へ]をクリックします。詳細については、「<u>リダイレクション方</u>式(P.25)」を参照してください。
- エンジンの検証が完了するまで待って、[次へ]をクリックします。必要に応じて[インストール]をクリックして一方または両方のサーバでエンジンをアップグレードし、[次へ]をクリックします。

[レプリケーション用データベース]ダイアログボックスが開き、指 定したマスタで自動検出されたすべての結果のリストが表示されます。 デフォルトでは、すべてのデータベースが含まれます。

注: ユーザが作成したデータベースのみ選択解除できます。

- 6. 必要に応じて選択内容を変更して、 [次へ]をクリックします。
- 「シナリオのプロパティ」ダイアログボックスが開いたら、必要に応じて、追加のプロパティを設定します。ユーザアクセス制御に NTFS ACL とドメインアカウントを使用する場合は、「NTFS ACL をレプリケート」オプションを選択して、「次へ」をクリックすることをお勧めします。詳細については、「シナリオのプロパティ」または「Arcserve RHA 管理者ガイド」を参照してください。

[マスタとレプリカのプロパティ]ダイアログボックスが開きます。

8. デフォルトの設定をそのまま使用するか、必要な変更を加えてから、 [次へ]をクリックします。

- [スイッチオーバープロパティ]ダイアログボックスで情報が取得されるまで待ちます。必要なリダイレクションのプロパティを設定して、 [次へ]をクリックします。詳細については、「<u>スイッチオーバーと</u> スイッチバック(P.47)」を参照してください。
- [スイッチオーバーとリバースレプリケーションの開始]ダイアログボックスから、必要に応じて、自動または手動スイッチオーバーを選択し、自動または手動リバースレプリケーションを選択します。

これらのオプションを両方とも自動に設定することはお勧めできません。詳細については、「シナリオのプロパティ」または「Arcserve RHA 管理者ガイド」を参照してください。

- 11. [次へ]をクリックして、シナリオの検証を開始します。エラーが報告される場合、エラーを解決してから操作を続けてください。検証が完了したら、[次へ]をクリックして、シナリオの作成を完了します。
- 2. 必要に応じて、[今すぐ実行]または[終了]を選択します。[今す ぐ実行]を選択すると、同期処理が開始されます。[終了]を選択す ると、あとでシナリオを実行できます。「ウィザード以外からのシナ リオの実行(P.45)」を参照してください。

## サービスの管理

シナリオの作成または変更中に、管理するサービスを指定できます。シ ナリオ作成中、サービスの管理用画面がシナリオ作成ウィザードに表示さ れます。既存のシナリオについては、Arcserve RHA マネージャの[ルート ディレクトリ] タブからサービスを管理することもできます。

指定されたマスタサーバ上で発見されたサービスは、シナリオ作成ウィ ザードの[サービスディスカバリ結果] 画面に自動的に表示されます。

以下は、カスタムアプリケーションシナリオ用の手順です。

サービスを管理する方法

| ◎シナリオ作成ウィザード          |                                 |            |              |                  |                                        |
|-----------------------|---------------------------------|------------|--------------|------------------|----------------------------------------|
| ARCserve RHA<br>マネージャ |                                 | <b>サ</b> − | ビス ディスカバリ結果  | L                |                                        |
|                       | ホスト 155.35.75.131 上のサービスが以下にり   | ストされています。  | , 管理対象サービスを注 | <b>ឪ択してください。</b> |                                        |
| ✔ ようしそ                |                                 |            |              |                  |                                        |
| ✔ 製品タイプ               |                                 |            |              |                  |                                        |
| ✔ シナリオのセットアップ         | (すべて)                           |            |              | 現在の              | のカスタム サービス番号: 0                        |
| ✔ ቱአኮ                 | (すべて) (管理対象サービス)                | ステータス      | スタートアップ タイ   | ログオン ユーザ         | ▲                                      |
| 🖌 エンジン検証              | Microsoft IIS Server Serv       |            | 手動           | NT AUTHORIT      | . インターネット接続共有に使用す                      |
| 🖌 マスタ ディレクトリ          | Application Experience          |            | 手動           | localSystem      | 起動するアプリケーションに対して                       |
| N 778 #- 127          | Application Host Helper Service | 開始         | 自動           | LocalSystem      | IISに構成履歴やアプリケーション                      |
|                       | Application Identity            |            | 手動           | NT Authority¥L   | アプリケーションの ID を判定およi                    |
| シナリオのフロハティ            | Application Management          |            | 手動           | LocalSystem      | グループ ポリシーで展開されるソ                       |
| ホスト プロパティ             | Application Information         |            | 手動           | LocalSystem      | 追加の管理者特権による対話型                         |
| スイッチオーバー プロパティ        | Windows Audio Endpoint Builde   | r          | 手動           | LocalSystem      | Windows Audio サービスのオーデ                 |
| シナリオの検証               | 🔲 🍪 Windows Audio               |            | 手動           | NT AUTHORIT      | . Window ベースのプログラムのオー                  |
| いましまの実行               | Base Filtering Engine           | 開始         | 自動           | NT AUTHORIT      | . ベース フィルター エンジン (BFE) (               |
| 77940 <del>2</del> 11 | Background Intelligent Transfer | 開始         | 自動           | LocalSystem      | アイドル状態のネットワーク帯域                        |
|                       | Computer Browser                | 開始         | 自動           | LocalSystem      | ネットワーク上のコンピューターの#                      |
|                       | CA Message Queuing Server       | 開始         | 自動           | LocalSystem      | Provides Messaging Services to         |
|                       | 🔲 🦚 CA ARCserve RHA エンジン        | 開始         | 自動           | LocalSystem      | ファイルおよびデータベースのデー                       |
|                       | 🔲 🦚 CA ARCserve RHA コントロール      | 開始         | 自動           | LocalSystem      | CA ARCserve RHA コントロール                 |
|                       | CAVSSSoftProv                   |            | 手動           | LocalSystem      | VSS CA XO Provider                     |
|                       | COM+ System Application         | 開始         | 手動           | LocalSystem      | コンポーネント オブジェクト モデル                     |
|                       | Certificate Propagation         | 開始         | 手動           | LocalSystem      | ユーザー証明書とルート証明書:                        |
|                       | 1                               |            | 1.00         |                  | ······································ |
|                       | オペア選択は水子選択論認知                   | 1          |              |                  |                                        |
|                       | 9/(C/E/)(#1/)                   |            |              |                  |                                        |
|                       |                                 | 戻          | る(B) 次/      | ( <u>N</u> )     | 終了(E) キャンセル(C)                         |

- すべて マスタ サーバ上で検出されたすべてのサービスをリスト 表示します。
- 管理対象サービス チェックされたサービスのみをリスト表示します。
- **Oracle データベース** 現在のホストに **Oracle** がインストールされている場合、**Oracle** に関連するサービスがリスト表示されます。
- Microsoft SQL Server 現在のホストに SQL Server がインストールされている場合、SQL Server に関連するサービスがリスト表示されます。

- Microsoft IIS Server 現在のホストに IIS Server がインストールされている場合、IIS Server に関連するサービスがリスト表示されます。
- Microsoft SharePoint Server 現在のホストに SharePoint Server がインストールされている場合、SharePoint Server に関連するサービスがリスト表示されます。
- VMware vCenter Server 現在のホストに vCenter Server がインス トールされている場合、vCenter Server に関連するサービスがリス ト表示されます。
- Microsoft Exchange Server 現在のホストに Microsoft Exchange
   Server がインストールされている場合、Microsoft Exchange Server に
   関連するサービスがリスト表示されます。
- Microsoft Dynamics CRM Server 現在のホストに Microsoft Dynamics
   CRM Server がインストールされている場合、Microsoft Dynamics
   CRM Server に関連するサービスがリスト表示されます。
- モニタするサービスを選択します。モニタする各サービスの左の チェックボックスをオンにします。

重要:1つのシナリオ内でマスタサーバ上のすべてのサービスをモニ タする場合にサービスの管理を使用しないでください。このシナリオ タイプはサーバ全体を保護するようには設計されていません。

2. [次へ]をクリックして [サービス設定] 画面に移動します。

| 🚱 シナリオ作成ウィザード                                                                                                    |                          |                                                 |                            |   |
|----------------------------------------------------------------------------------------------------|--------------------------|-------------------------------------------------|----------------------------|---|
| <b>ARCserve RHA</b><br>マネージャ                                                                                                    | 管理対象サービスが以下にリストされています。各サ | <b>サービス設定</b><br>ービスのプロパティを設定してください。            |                            |   |
| <ul> <li>ようこそ</li> <li>製品タイプ</li> <li>シリリオのセットアップ</li> <li>ホスト</li> <li>エンジン検証</li> <li>マスタ ディレクトリ</li> <li>マスタ ディレクトリ</li> <li>マスタ サービス</li> <li>シリリオのプロパティ</li> <li>ホスト プロパティ</li> <li>スト プロパティ</li> <li>スイッチオーパー プロパティ</li> <li>シナリオの検証</li> <li>シナリオの実行</li> </ul> | G 理対条サービス)               | 開始順序<br>  (未設定)<br>  1<br>  (未設定)<br>  2<br>  2 | 現在のカスタム サービス番号: クリティカル マ マ | 3 |
|                                                                                                    |                          | 戻る(B) 次へ(N)                                     | 終了(E)   キャンセ               |   |
|                                                                                                    |                          |                                                 |                            |   |

- 3. 選択した各サービスの [開始順序] 列に、開始順序を数値で指定しま す。順序が問題にならないサービスについては、デフォルト値(未設定) を使用します。値の設定を進めるに従って、ドロップダウンリストの 利用可能なオプションが更新されます。最初のサービスには、「未設 定」と「1」の2つのオプションしかありません。2番目のサービスで は、「未設定」、「1」、「2」の3つのオプションが表示され、以降 同様に更新されます。2つのサービスに対して同じ開始順序を割り当 てた場合、Arcserve RHA により自動的に順序が並べ替えられます。
- レプリケーションシナリオでは、[クリティカル]列は無効になっています。HAシナリオでは、サービスが失敗した場合にスイッチオーバーをトリガするように指定するには[クリティカル]列を使用します。デフォルトでは、すべてのサービスが「クリティカル」として表示されています。失敗してもスタンバイサーバへのスイッチオーバーが必要でないサービスについては、チェックボックスをオフにしてください。

# 第4章:リダイレクション方式

このセクションには、以下のトピックが含まれています。

<u>リダイレクションの仕組み</u> (P. 25) <u>DNS リダイレクション</u> (P. 26) <u>IP 移動リダイレクション</u> (P. 26) <u>コンピュータ名の切り替えリダイレクション</u> (P. 35) <u>スクリプト リダイレクション</u> (P. 36)

# リダイレクションの仕組み

Arcserve RHA がサポートする各サーバタイプは、1つ以上のリダイレク ション方式を使用するように設定できます。環境およびビジネスニーズ に基づいて、リダイレクション方式を有効にする必要があります。以下 のセクションでは、Microsoft SQL Server でサポートされるリダイレクショ ン方式について説明します。

注: Microsoft Exchange Server 2010 の場合、デフォルトでは、このリダイレ クション方式で利用できるのは、IP 移動のみです。 さらに、すべてのリ ダイレクション方式がオフに設定されていても、Exchange Server 2010 HA シナリオは問題なく動作します。

## DNS リダイレクション

DNS リダイレクションにより、マスタ サーバーの DNS 「A」レコードがレ プリカ サーバの IP アドレスに解決されるように変更されます。マスタに 障害が発生すると、レプリカ サーバが該当する DNS レコードを変更し、 マスタ サーバへの参照がマスタの IP アドレスではなくレプリカの IP アド レスに解決するようにします。このリダイレクション方式は、ネットワー クの再構成を必要とせず、LAN ネットワーク構成と WAN ネットワーク構 成で動作します。

DNS リダイレクトは A (ホスト)タイプ レコードのみに有効で、CNAME (エ イリアス) レコードを直接、更新することはできません。しかし、CNAME レコードが変更された A レコードをポイントしている場合は、間接的にリ ダイレクトされます。

デフォルトではマスタ サーバ名が付いたレコードが使用されるように設定されていますが、 [DNS 設定]の [スイッチオーバー プロパティ] タブにあるマスタ名を使用して、任意の DNSA (ホスト) レコードにリダイレクトするように Arcserve RHA を設定することができます。

## IP 移動リダイレクション

IP 移動リダイレクションは、マスタ サーバの IP アドレスのレプリカ サー バへの移動に関わります。

このリダイレクション方式は仮想マシンのシナリオでよく使われ、マスタ サーバとレプリカ サーバが同じネットワーク セグメントにある LAN 環境 でのみ使用できます。 この構成で、マスタ サーバでスイッチオーバーが 発生すると、レプリカ サーバがマスタ サーバに割り当てられた1つ以上 の IP アドレスを引き継ぎます。

**重要**: この方式は、両方のサーバが同じ IP サブネットにある場合のみ使用 できます。

IP 移動をリダイレクション方式として使用する場合は、最初にマスタホストに IP アドレスを追加する必要があります。詳細については、「マスタサーバでの IP アドレスの追加」を参照してください。

## マスタサーバでの IP 追加

HA シナリオで IP 移動リダイレクションを使用するには、マスタ ホストに IP アドレスを追加する必要があります(以下の手順では「Arcserve-IP」と 記述します)。この新しい IP アドレスは、Arcserve RHA 内部の通信および レプリケーションに使用されます。これは、スイッチオーバー(レプリカ サーバにスイッチ)が発生すると、現在の実運用 IP アドレスがマスタで 使用できなくなるために必要になります。

**重要:**IP 移動リダイレクション方式を使用している場合のみ、以下の手順 を実行してください。

#### マスタサーバへの IP アドレスの追加方法

- 1. [コントロールパネル]を開いて、 [ネットワーク接続] を選択しま す。
- 2. [ローカルエリア接続]を右クリックして、[プロパティ]を選択します。
- 3. [インターネットプロトコル (TCP/IP)]をクリックして、[プロパ ティ]ボタンをクリックします。
- 4. [詳細設定] をクリックします。

5. [追加] をクリックして、追加の IP アドレス(Arcserve-IP)を入力し ます。

以下のスクリーンショットでは、<Arcserve>-IP IP アドレスは 192.168.220.23、現在使用されているサーバ IP アドレスは 192.168.220.111 です。

| -⊾ □−カル : | エリア接続の状態                                                                |
|-----------|-------------------------------------------------------------------------|
| 全般        | ローカル エリア接続のプロパティ ? ×                                                    |
| 接机        | 全般   認証   詳細設定                                                          |
| 1/<br>能   | TCP/IP 詳細設定 ?X                                                          |
| 退         | IP 設定 DNS WINS オプション                                                    |
|           | : 「IP アドレス(R)                                                           |
|           | IP アドレス         サブネット マスク           192168220.111         255.255.255.0 |
| 「動作       |                                                                         |
|           | )<br>注 自 加 (A)                                                          |
|           |                                                                         |
| 1         |                                                                         |
|           | ゲートウェイ IP アドレスΦ: 192 168 220 23<br>192 168 220                          |
|           | サブネットマスク(⑤): 255 255 0                                                  |
| <u></u>   |                                                                         |
|           |                                                                         |
|           | ━                                                                       |
|           | インターフェイス メトリック(11):                                                     |
|           |                                                                         |
|           |                                                                         |
|           | OK キャンセル                                                                |

- 6. [追加]をクリックします。
- **7.** [**O**K] をクリックします。
- 8. [OK] をクリックして、LAN 設定を終了します。

マスタに IP を追加した後、HA シナリオに <Arcserve>-IP を追加する必要が あります。HA シナリオに <Arcserve>-IP アドレスを追加するには、以下の2 つの方法があります。

- 新規シナリオの場合、ウィザードから直接追加
- 既存のシナリオの場合、マスタホスト名を変更して追加

これら2つの方法の手順は以下のとおりです。

#### 既存のシナリオ(SQL)への <Arcserve>-IP の追加

この手順は、IP 移動リダイレクション方式を使用する場合にのみ実行します。

既存のシナリオに <Arcserve>-IP を追加する方法:

1. [シナリオ]ペインで、必要なマスタホストを選択します。

| シナリオ ビュー         |      |
|------------------|------|
| 🗄 🛻 SQL          |      |
| シナリオ             | 状態   |
| 🗄 🗊 SQL          | 編集中  |
| 🖻 🤹 SQL 2        | 編集中  |
| # <b>7</b> .P    | 変更済み |
| 👝 👼 10.50.48.90  |      |
| L. 📑 10.50.48.33 | - VS |

- 2. マスタを右クリックして、ポップアップメニューから [名前の変更] を選択します。次に、<Arcserve>-IP アドレスを入力します。
- 3. [フレームワーク] ペインで、 [**スイッチオーバー**] タブを選択し、 スイッチオーバー ホストとしてレプリカ サーバを選択します。

 4. [IP 移動] オプションを [オン] に設定します。 [IP 移動] - [IP/マ スク] に示される IP アドレスが実運用サーバの IP アドレス (スイッチ オーバーする IP アドレス) と一致していることを確認します。複数の IP アドレスを移動する場合は、[ここをクリックすると新しい IP/マス クを追加します。] を選択して複数の実運用 IP アドレスを追加できま す。

| 🏥 ハイ アベイラビリティ プロパティ                                                          | <b>→</b> ╄ ×                    |  |  |
|------------------------------------------------------------------------------|---------------------------------|--|--|
| プロパティ                                                                        | 値                               |  |  |
| ⋽╝⋧イッチオーバー                                                                   |                                 |  |  |
| ∃ঊѫスト                                                                        |                                 |  |  |
| コリネットワーク トラフィック リダイ レクション                                                    |                                 |  |  |
| IP 移動                                                                        | 77                              |  |  |
| 日 <mark>国</mark> DNS リダイレクト                                                  | オン                              |  |  |
| 回動 DNS サーバ IP                                                                | 47                              |  |  |
| 🔳 DNS IP                                                                     | 127.0.0.1                       |  |  |
| 🔳 DNS IP                                                                     | 192.168.1.3                     |  |  |
| 🔳 DNS IP                                                                     | ここをクリックすると新しい IP を追加しま          |  |  |
| III DNS TTL (秒)                                                              | 60                              |  |  |
| III Active Directory 統合                                                      | オン                              |  |  |
| 回動 DNS サーバ内マスタ IP                                                            |                                 |  |  |
| IP アドレス                                                                      | 192.168.1.3                     |  |  |
| IPアドレス                                                                       | ここをクリックすると新しい IP を追加しま          |  |  |
| 回動 DNS サーバ内レプリカ IP                                                           |                                 |  |  |
| IP アドレス                                                                      | 192.168.1.4                     |  |  |
| IP アドレス                                                                      | ここをクリックすると新しい IP を追加しま          |  |  |
| コンピュータ名の切り替え                                                                 | オフ                              |  |  |
| □□□ユーザ定義スクリプト                                                                | <b>_</b>                        |  |  |
|                                                                              |                                 |  |  |
| スイッチオーバー後、マスタ ホストの IP がレブリカ ホストに切り替れ<br>カ コンピュータが同じ IP サブネットにある 場合のみ 適用できます。 | ります。 このリダイレクションは、マスタ コンピュータとレプリ |  |  |
| 🗀 ルート ディレクトリ 闦 プロパティ 疑 ハイ アベイラビリティ プロ                                        | <u> //ティ  </u>                  |  |  |

#### 新規シナリオ(SQL)への <Arcserve>-IP の追加

この手順は、IP 移動リダイレクション方式を使用する場合にのみ実行します。

シナリオ作成ウィザードの最初の実行時に、サーバ名の代わりに <Arcserve>-IP アドレスとレプリカ IP アドレスを入力します。

| 🚯 シナリオ作成ウィザード                          |                                                                                                    |
|----------------------------------------|----------------------------------------------------------------------------------------------------|
| echologies ARCserve RHA<br>マネージャ       | マスタおよびレプリカ ホスト<br>マスタ (ソース) およびレプリカ (ターゲット) の両方のホストのホスト名または IP アドレスを入力してください。<br>シナリオに関係するレプリカが真観ある場合、まず 1 つのレプリカを追加し、ウィザードの手順終了(後に、「シナリオ]ペインで他のレプリカを手動で<br>追加してください。 |
| ✓ 製品タイプ✓ シナリオのセットアップ                   |                                                                                                    |
| ▶ ホスト<br>エンジン検証<br>マスタ環境設定             | マスタ ホスト名/IP ポート 25000                                                                                                    |
| レプリカ ディレクトリ<br>シナリオのプロパティ<br>ホスト プロパティ | レブリカ ホスト名/IP ホート   26000                                                                                                    |
| シナリオの検証<br>シナリオの実行                     | □ アセスメント モード                                                                                                    |
|                                        | ☑ ホスト上の CA ARCserve RHA エンジンを検証                                                                                                    |
|                                        |                                                                                                    |
|                                        |                                                                                                    |
|                                        |                                                                                                    |

## **クラスタ** IP 移動

このセクションでは、クラスタ関連作業でどのように IP 移動リダイレクション方式を設定するかについて説明します。

**注**: マスタおよびレプリカの両方がクラスタの場合は、IP 移動リダイレク ションプロセスに関係する環境設定の特殊な問題がありますが、このマ ニュアルには記載されていません。クラスタ間シナリオの場合は、DNS リ ダイレクトを使用するか、テクニカルサポートに連絡して詳細な指示を 受けてください。

### マスタクラスタの使用

クラスタ化されたマスタ(共有ストレージを持つ MSCS)で IP 移動リダイ レクションを使用するには、マスタ Exchange リソース グループに IP リ ソースを追加する必要があります。

#### マスタクラスタでクラスタIP 移動を使用する方法

- 1. クラスタアドミニストレータを開きます。
- 2. マスタクラスタ Exchange リソース グループで、新しい IP リソースを 作成し、その名前を「<Arcserve>-IP」とします。
- 3. このリソースをオンラインにして、ping コマンドを発行してレプリカ から認識できることを確認します。

この新しい IP アドレスは、Arcserve RHA 内部の通信およびレプリケー ションに使用されます。これは、スイッチオーバー(レプリカ サーバ にスイッチ)後、現在の実運用 IP アドレスがマスタ クラスタで使用で きなくなるために必要になります。

### マネージャの使用

このセクションでは、マネージャを使った、クラスタ IP 移動リダイレクションについて説明します。

## 新規シナリオの場合

ウィザードの最初の実行時に、クラスタ仮想サーバ名の代わりに、 <Arcserve>-IP アドレスとレプリカ IP アドレスを入力します。次の画面で、 入力した <Arcserve>-IP が [マスタ ホスト名/IP] フィールドに、入力した レプリカ サーバ IP アドレスが [レプリカ ホスト名/IP] フィールドに表示 されます。

| ⋘シナリオ作成ウィザード                                  |                                                                                                    |  |  |
|-----------------------------------------------|----------------------------------------------------------------------------------------------------|--|--|
| <b>CFC ARCSETVE RHA</b><br>Technologies マネージャ | マスタおよびレプリカ ホスト<br>マスタ (ソース) およびレプリカ (ターゲット) の両方のホストのホスト名または IP アドレスを入力してください。<br>シナリオに関係するレプリ力が確認表る場合、まず 1 つのレプリカを追加し、ウィザードの手順終了 (後に、「シナリオ) ペインで他のレプリカを手動で |  |  |
| ✔ ようこそ                                        | 追加してください。                                                                                                    |  |  |
| ✔ 製品タイプ                                       |                                                                                                    |  |  |
| ؇ シナリオのセットアップ                                 | シナリオ名 jQL                                                                                                    |  |  |
| ホスト                                           |                                                                                                    |  |  |
| エンジン検証                                        | マスタ ホスト名/IP ポート 25000                                                                                                    |  |  |
| マスタ環境設定                                       |                                                                                                    |  |  |
| レプリカ ディレクトリ                                   | レプリカ ホスト名/IP                                                                                                    |  |  |
| シナリオのプロパティ                                    |                                                                                                    |  |  |
| ホスト プロパティ                                     | ウラウドへのレブリケート     クラウド ホストの選択                                                                                                    |  |  |
| シナリオの検証                                       |                                                                                                    |  |  |
| シナリオの実行                                       | □ アセスメント モード                                                                                                    |  |  |
|                                               | ☑ ホスト上の CA ABCserve RHA T`ハブンを検証                                                                                                    |  |  |
|                                               |                                                                                                    |  |  |
|                                               |                                                                                                    |  |  |
|                                               |                                                                                                    |  |  |
|                                               |                                                                                                    |  |  |
|                                               |                                                                                                    |  |  |
|                                               |                                                                                                    |  |  |
|                                               |                                                                                                    |  |  |
|                                               |                                                                                                    |  |  |

## 既存のシナリオの場合

### 既存のシナリオでクラスタ IP 移動を使用する手順

1. [シナリオ]ペインで、必要なマスタホストを選択します。

| シナリオ ビュー             |      |
|----------------------|------|
| 🗄 🛻 SQL              |      |
| シナリオ                 | 状態   |
| 🗄 🗊 SQL              | 編集中  |
| 🖻 🥨 SQL 2            | 編集中  |
| ホスト                  | 変更済み |
| 😑 🔂 10.50.48.90      |      |
| - <u>10.50.48.33</u> |      |

- 2. マスタを右クリックして、ポップアップメニューから [名前の変更] を選択します。次に、<Arcserve>-IP アドレスを入力します。
- 3. [フレームワーク] ペインで、 [**スイッチオーバー**] タブを選択し、 スイッチオーバー ホストとしてレプリカ サーバを選択します。
- 4. [IP 移動]オプションを [オン] に設定します。[IP 移動] [IP/マ スク]に示される IP アドレスが実運用サーバの IP アドレス (スイッチ オーバーする IP アドレス)と一致していることを確認します。複数の IP アドレスを移動する場合は、[ここをクリックすると新しい IP/マス クを追加します。]を選択して複数の実運用 IP アドレスを追加できま す。

| 🛅 ハイ アベイラビリティ プロパティ                                                                    |                                                 |
|----------------------------------------------------------------------------------------|-------------------------------------------------|
| プロパティ                                                                                  | 値 4                                             |
| 王 <sup>国</sup> スイッチオーバー<br>王 <sup>国</sup> ホスト<br>王 <sup>国</sup> ネットワーク トラフィック リダイレクション |                                                 |
| IP 移動                                                                                  | d7 💌                                            |
| 回 🗐 DNS リダイレクト                                                                         | オン                                              |
| 回 <mark>側</mark> DNS サーバ IP                                                            | 47                                              |
| 📕 DNS IP                                                                               | 127.0.0.1                                       |
| 📕 DNS IP                                                                               | 192.168.1.3                                     |
| DNS IP                                                                                 | ここをクリックすると新しい IP を追加しま                          |
| 🔳 DNS TTL (秒)                                                                          | 60                                              |
| III Active Directory 統合                                                                | オン                                              |
| 回剄 DNS サーバ内マスタ IP                                                                      |                                                 |
| IP アドレス                                                                                | 192.168.1.3                                     |
| IP アドレス                                                                                | ここをクリックすると新しい IP を追加しま                          |
| 回動 DNS サーバ内レプリカ IP                                                                     |                                                 |
| IP アドレス                                                                                | 192.168.1.4                                     |
| IP アドレス                                                                                | ここをクリックすると新しい IP を追加しま                          |
| 📃 コンピュータ名の切り替え                                                                         | 77                                              |
| ⊞■ユーザ定義スクリプト<br>∢                                                                      |                                                 |
| スイッチオーバー後、マスタ ホストの IP がレブリカ ホストに切り替<br>カ コンピュータが同じ IP サブネットにある場合のみ適用できます               | キわります。 このリダイレクションは、マスタ コンピュータとレブリ<br>。<br>?ロパティ |

## コンピュータ名の切り替えリダイレクション

クライアントがマスタサーバ名を使用して接続されているファイル共有 をリダイレクトする場合は、[コンピュータ名の切り替え]を有効にしま す。たとえば、マスタサーバの名前がfs01で、クライアントが ¥¥fs01¥sharename または ¥¥fs01.domain.com¥sharename に接続されている 場合は、コンピュータ名の切り替え方式を使用すると、クライアントは フェールオーバサーバにリダイレクトされます。Active Directory 環境でコ ンピュータ名の切り替えリダイレクションを使用するには、マスタとレプ リカの両方が同じドメインに属している必要があります。

また、もう一方の方式も有効にしておくことをお勧めします。DNS リダイ レクションとコンピュータ名の切り替えリダイレクションの両方を使用 するのが一般的です。Arcserve RHA では、一時的な名前をマスタ サーバに 割り当て、そのコンピュータ名をレプリカ サーバに引き継いで使用する ことで、コンピュータ名の切り替えを実行します。

Arcserve RHA ではレコードを直接更新するため、通常は再起動の必要があ りません。しかし、スイッチオーバー後に問題が発生した場合は、再起 動のオプションをオンにして、再度テストしてみてください。

注: Windows Server 2008 システムの場合、コンピュータ名の切り替え方式 を使用する際、スイッチオーバーの発生後にコンピュータを再起動する必 要があります。これを行うには、プロパティ [スイッチオーバー後に再 起動]を有効にします。ただし、Windows 2008 Cluster システムの場合は、 このプロパティが有効でも、再起動されません。手動で再起動し、SQL Sever サービスが実行されていることを確認する必要があります。

## コンピュータ名の切り替えを使用した自動リダイレクション

可能な場合、Arcserve RHA はスイッチオーバ中にマスタ ホスト名を「マス タホスト名-RHA」に変更して、元の名前をレプリカ サーバに割り当てま す。この手順により、マスタの名前がレプリカ サーバに割り当てられる ので名前の競合を防げます。この場合、自動リバース レプリケーション がオンに設定されていると、Arcserve RHA によりバックワード シナリオが 自動的に開始されます。自動リバース レプリケーションがオフに設定さ れている場合、[実行] ボタンを選択、または [ツール] メニューから [実 行] を選択して、手動でシナリオを再実行します。バックワード シナリ オを実行し、同期が完了すると、 [スイッチオーバーの実行] をクリック してスイッチバックできます。

# スクリプトリダイレクション

Arcserve RHA では、ユーザリダイレクション、またはビルトイン方式でカ バーされていない追加手順を実行するために、カスタムスクリプトまた はバッチファイルを実行できます。上記の方式が適切でない、またはす べての要件を満たさない場合は、「Arcserve RHA 管理者ガイド」でスクリ プトリダイレクション方式の詳細を参照してください。

# 第5章: レプリケーションおよびハイアベイ ラビリティのシナリオの管理

このセクションには、以下のトピックが含まれています。

<u>シナリオのプロパティ</u> (P. 37) ウィザード以外からのシナリオの実行 (P. 41) レポートの表示 (P. 44) シナリオの停止 (P. 45)

## シナリオのプロパティ

ウィザードで設定されたシナリオの変更、または追加の設定を行う場合は、 [プロパティ]ペインを使用して、シナリオを変更できます。

[プロパティ]ペインとそのタブはコンテキストに依存し、シナリオフォ ルダから選択するノードに応じて変わります。プロパティを設定する前 にシナリオを停止する必要があります。一部の値は、一度設定すると変 更できません。そのような値には、その旨が明記されています。シナリ オのプロパティ設定の詳細については、「Arcserve RHA 管理者ガイド」を 参照してください。

プロパティは、Arcserve RHA マネージャのフレームワーク ペインのタブに 整理されています。これらのタブは、サーバ タイプ、Arcserve RHA ソリュー ション、およびシナリオのステータスに基づいて表示されます。 プロパ ティを変更するシナリオを選択し、該当するタブを選択します。

## [ルート ディレクトリ]タブの設定

[シナリオ]ペインから [マスタサーバ]を選択します。[ディレクトリ]フォルダをダブルクリックして、マスタルートディレクトリを 追加または削除します。必要に応じて、フォルダの横のチェックボッ クスを選択または選択解除して、フォルダを含めたり、除外したりし ます。ディレクトリ名を変更することもできます。

[シナリオ]ペインから[レプリカ サーバ]を選択します。マスタ ルートディレクトリごとに、レプリカ ルート ディレクトリを指定する必要があります。レプリカ サーバの[ディレクトリ]フォルダをダブルクリックします。必要に応じてフォルダの横のチェックボックスをオンまたはオフにして、対応するマスタディレクトリを保持します。

データベースファイルの自動検出を選択している場合、SQL自動検出 ダイアログボックスが表示されます。マスタ SQLホストで利用できる すべての SQLインスタンスとデータベースがダイアログボックスに 表示されます。これは、ウィザードまたはシナリオビュー、あるいは その両方で実行できます。必要なインスタンスまたはデータベースを 選択できます。

**注**: インスタンスを選択した場合、master、msdb、または model デー タベースを選択解除することはできません。ユーザが作成したデータ ベースのみ選択解除できます。

[選択したルートディレクトリにある新規データベースをレプリ ケート]というチェックボックスもあります。チェックボックスをオ ンにすると、シナリオ実行後、ユーザが作成した新規データベースが レプリケートされます。

## [プロパティ]タブの設定

### シナリオのプロパティ

これらの設定により、シナリオ全体のデフォルトの動作が決定されます。

- 一般プロパティ -- 一度作成すると、変更できません。
- レプリケーションプロパティ -- レプリケーションモード([オンライン]または[スケジュール])、同期値([ファイル] または[ブロック]、[同一サイズ/タイムスタンプのファイルを無視])およびオプション設定([NTFS 圧縮属性をレプリケート]、[NTFS ACL をレプリケート]、[Windows 共有を同期]、[エラー発生時の自動再同期を禁止])を選択します。
- イベント通知のプロパティ -- 実行するスクリプトを指定する、 電子メール通知を選択する、またはイベントログに書き込みま す。
- レポート処理 -- レポートの設定、電子メールの配信またはスク リプトの実行を指定します。

### マスタとレプリカのプロパティ

これらの設定により、マスタとレプリカの両方でサーバのプロパ ティを確立します。一部の設定はサーバタイプごとに異なります。

- ホスト接続のプロパティ -- マスタおよびレプリカの IP アドレ スおよびポート番号を入力します。
- レプリケーションのプロパティ -- これらのプロパティはマス タとレプリカで異なります。詳細については、「Arcserve RHA 管理者ガイド」を参照してください。
- スプールのプロパティ -- サイズ、最小ディスク空き容量、およびディレクトリパスを設定します。詳細については、「スプールディレクトリの設定」を参照してください。
- イベント通知のプロパティ -- 実行するスクリプトを指定するか、電子メール通知を選択するか、イベントログへの書き込みを選択します。
- レポートのプロパティ -- 同期またはレプリケーションレポートを選択し、ディストリビューションまたはスクリプトの実行を指定します。
- (レプリカ)スケジュールタスク -- アシュアードリカバリを 使用したレプリカ整合性テストを含むタスクを設定または一 時停止します。詳細については、「Arcserve RHA 管理者ガイド」 を参照してください。
- (レプリカ)リカバリのプロパティ -- 遅延、データのリワインドのプロパティ、またはレプリカのスケジュールタスクを設定します。

#### [HA プロパティ]タブの設定

これらの設定でスイッチオーバーおよびスイッチバックの実行方法を 制御します。

- スイッチオーバーのプロパティ -- 自動または手動スイッチオー バーを選択し、スイッチオーバーホスト名、リバースレプリケー ション設定を提供します。
- ホストプロパティ -- マスタとレプリカを指定します。
- ネットワークトラフィックリダイレクションのプロパティ -- [IP 移動]、[DNSリダイレクト]、[コンピュータ名の切り替え] または[ユーザ定義スクリプト]を選択します。
- Is Alive のプロパティ -- ハートビート周期およびチェック方式を設定します。
- DB 管理のプロパティ -- Arcserve RHA にデータベース サーバ上の共 有またはサービスの管理を指示します。
- 成功時のアクションのプロパティ -- 使用するカスタム スクリプト および引数を定義します。

## ウィザード以外からのシナリオの実行

シナリオを作成したら、それを実行してレプリケーションプロセスを開 始する必要があります。通常、マスタ上のデータの変更をレプリカにレ プリケートする前に、マスタとレプリカを同期する必要があります。 こ のため、レプリケーションを開始する最初の手順は、マスタ サーバとレ プリカ サーバの同期です。 サーバの同期の完了後、自動的にオンライン レプリケーションが開始され、マスタで発生するすべての変更が継続的に レプリカに反映されます。

注: レプリケーションプロセスを成功させるには、Arcserve RHA エンジン を実行しているユーザに、マスタに対する読み取り権限、およびすべての レプリカホスト上で各レプリケーションのルート ディレクトリとそこに 含まれているファイルに対する読み取りおよび書き込み権限があること を確認してください。

#### ウィザード以外からシナリオを実行するには

- 1. [シナリオ]ペインから、実行するシナリオを選択します。
- 2. 標準のツールバーで [実行] をクリックします。

同期およびレプリケーションを開始する前に、Arcserve RHA によって シナリオの環境設定が検証されます。検証が正常に完了すると、 Arcserve RHA マネージャに、「シナリオ"scenario\_name" を実行しても よろしいですか?"」というメッセージが表示されます。問題が検出さ れると、上部のペインに検証で発生した警告およびエラーメッセージ が表示されます。

**注**: [シナリオの検証] では、マスタ サーバおよびレプリカ サーバ間 のさまざまなパラメータがチェックされ、スイッチオーバーが正常に 終了することが確認されます。 エラーまたは警告が報告された場合、 続行するにはそれらを解決する必要があります。

3. 続ける前にエラーを修正します。エラーは [イベント] ペインに報告 されています。

注:マウントポイントのレプリケーションは、エンジンが開始される 前にマウントポイントがマスタに追加されていた場合のみ問題なく 実行できます。エンジンがすでに実行されているときにマスタルート ディレクトリにマウントポイントを追加した場合、エラーは表示され ませんがレプリケーションは開始しません。この場合、レプリケー ションを開始する前にマスタでエンジンを再起動する必要があります。 エラーが表示されると、 [実行] ダイアログボックスが表示され、このダイアログボックスには同期オプションが含まれます。

|                                             | <u> ? ×</u>         |
|---------------------------------------------|---------------------|
| CA ARCserve RHAは同期プロセスの完了後にレプリケーションを開始しま    | :す。                 |
| ┌─同期方法 ──────────────────────────────────── |                     |
| ○ ファイル レベル同期                                |                     |
| 多数の小サイズ ファイルに最適                             |                     |
| ◎ ブロック レベル同期                                |                     |
| 大容量ファイルに最適                                  |                     |
| ○ オフライン同期                                   |                     |
| 狭い帯域幅のネットワーク環境で大量のデータを同期する場合に最近             | <b>箇</b>            |
| □ 同一サイズ/タイムスタンプのファイルを無視(S)                  |                     |
| □ 同期のスキップ                                   |                     |
|                                             |                     |
| OK(0) キャンセ                                  | // <mark>(C)</mark> |

**注**: データベースをレプリケートするシナリオで [同期のスキップ] を使用しないでください。

- [ブロックレベル同期]を選択します。 [同一サイズ/タイムスタン プのファイルを無視]を選択し、パス、名前、サイズ、および更新日 時が同じファイルの比較をスキップします。これは、一般に同期時間 の短縮と同じです。 [同期のスキップ]オプションは、マスタとレプ リカの両方のファイルが確実に同じである場合のみ有効にしてください。
- 5. [OK] ボタンをクリックします。データベースのサイズおよびマスタ とレプリカ間のネットワーク帯域幅によっては、同期処理に時間がか かることがあります。同期が完了すると、「イベント」ウィンドウに 次のメッセージが表示されます:「同期処理中の変更はすべてレプリ ケートされました。」

この時点で、シナリオは使用可能になり、アクティブになります。デフォルトでは、同期が完了すると、同期レポートが生成されます。レポートの表示については、「レポートの表示」を参照してください。レプリケーションレポートを定期的に生成して、各関連サーバのレプリケーションプロセスをモニタすることもできます。詳細については、「Arcserve RHA 管理者ガイド」を参照してください。

## レポートの表示

Arcserve RHA では、レプリケーションプロセスおよび同期プロセス時にレ ポートを生成できます。これらのレポートは、任意の場所に保存し、レ ポート センターから開いて表示することができます。また、指定したア ドレスへのメール送信、スクリプトの実行のトリガもできます。

生成されたレポートのデフォルトのストレージディレクトリは、 [ProgramFilesFolder]¥CA¥ARCserve RHA¥Manager¥reports です。

#### レポートを表示する方法

- レポートを表示するには、まずレポートセンターを開く必要があります。開く方法は2つあります。
  - 概要ページで、左側の [クイック スタート] ペインにある [レポートセンター] リンクをクリックします。
- [ツール] [レポート] [シナリオ レポートの表示] を選択します。
   レポート センターが新しいウィンドウで開きます。
   レポート センターは以下の 2 つのテーブルで構成されています。
  - 上の[シナリオ別の使用可能レポート]テーブルには、レポート があるすべてのシナリオのリスト、および各シナリオで参照可能 なレポートのタイプと数が表示されます。
  - 下の[レポート]テーブルには、上のテーブルで選択したシナリ オで参照可能なすべてのレポートのリストが表示されます。
- 特定のレポートを表示するには、[シナリオ別の使用可能レポート] テーブルから、そのレポートが表すシナリオを選択します。次にその 下の「レポート]テーブルで、表示するレポートをクリックします。

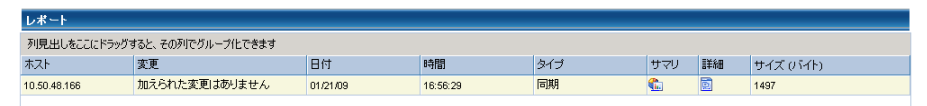

注:同期レポートとレプリケーションレポートの場合は、設定により、 サマリレポートに加えて詳細レポートも生成できます。 どちらのレ ポートも同じ処理を表しますが、詳細レポートには処理に関係する ファイルのリストも表示されます。

選択したレポートが新しいウィンドウに表示されます。

# シナリオの停止

#### シナリオを停止する方法

- 1. [シナリオ]ペインから、停止するシナリオを選択します。
- シナリオを停止するには、標準のツールバーにある [停止] ■ボタン をクリックします。
   シナリオの停止を許可するように求める確認メッセージが表示されます。
- 確認メッセージで[はい]をクリックします。シナリオが停止します。
   シナリオを停止すると、シナリオの左側にあった緑色の実行中マークは表示されなくなります。また、シナリオのステータスは[ユーザにより停止]に変わり、[フレームワーク]ペインの[統計情報]タブも表示されなくなります。

# 第6章:スイッチオーバーとスイッチバック

スイッチオーバーとスイッチバックは、マスタサーバとレプリカサーバ間 でアクティブな役割とパッシブな役割を交換し、マスタが現在アクティブ な場合、スイッチオーバー後にパッシブに変わって、アクティブな役割を レプリカに渡すことができるようにするプロセスのことです。レプリカ がアクティブな場合、スイッチオーバー後にパッシブに変わって、アク ティブな役割をマスタに渡します。スイッチオーバーは、ボタンをクリッ クすると起動し、マスタが使用できないことが検出された場合には Arcserve RHA によって自動的に起動されます([スイッチオーバーとリ バース レプリケーションの開始]ダイアログボックスで[自動スイッチ オーバーの実行]オプションをオンにしている場合)。このオプション をオフにすると、マスタサーバがダウンしているので、Arcserve RHA マ ネージャから手動でスイッチオーバーを開始できることがシステムに よって通知されます。

このセクションには、以下のトピックが含まれています。

<u>スイッチオーバーとスイッチバックの動作のしくみ</u> (P. 47) <u>スイッチオーバーの開始</u> (P. 49) <u>スイッチバックの開始</u> (P. 51) <u>スイッチオーバーに関する注意事項</u> (P. 54)

# スイッチオーバーとスイッチバックの動作のしくみ

HA シナリオの実行開始後、同期プロセスが完了すると、レプリカはマス タが動作しているかどうか定期的にチェックします。デフォルトの間隔は 30 秒です。以下のタイプのモニタリングチェックを選択できます。

- Ping -- マスタに送信され、マスタが動作中で応答していることを検証 するリクエストです。
- データベースチェック -- 適切なサービスが実行中で、すべてのデータ ベースがマウント済みであることを検証するリクエストです。
- ユーザ定義チェック -- 特定のアプリケーションをモニタするようにカ スタマイズできる、カスタムリクエストです。

これらのいずれかでエラーが発生すると、チェック全体が失敗と見なされ ます。設定されているタイムアウト期間中(デフォルトは5分)、すべて のチェックが失敗する場合、マスタサーバは停止しているものと見なさ れます。その後、HAシナリオの設定によって、Arcserve RHA はアラート を送信するか、自動的にスイッチオーバーを開始します。

スイッチオーバーの開始方法は、HA シナリオの作成時に定義します。

- [スイッチオーバーとリバースレプリケーションの開始]ページで、
   [スイッチオーバーを手動で開始する]オプションを選択している場合は、手動スイッチオーバーを実行します。詳細については、「スイッチオーバーの開始」を参照してください。
- [スイッチオーバーを自動的に開始する]オプションを選択している場合でも、マスタの稼働中に手動スイッチオーバーを実行できます。システムをテストする場合や、マスタで何らかのメンテナンスを実行している間、レプリカサーバでアプリケーションサービスを続行する場合などに、スイッチオーバーを開始できます。トリガによる(自動)スイッチオーバーは、管理者が[スイッチオーバーの実行]ボタンをクリックして手動で開始するスイッチオーバーとほぼ同じですが、開始が手動ではなく、マスタサーバ上のリソースの障害によってトリガされる点が異なります。タイムアウトパラメータは変更できます。詳細については、「Arcserve RHA 管理者ガイド」を参照してください。

HA シナリオの作成時に、リバース シナリオを開始する方法を定義します。

- [スイッチオーバーとリバースレプリケーションの開始]ページで [リバースレプリケーションを自動的に開始する]オプションを選択 している場合、元のマスタサーバがオンラインであれば、逆方向のレ プリケーション(レプリカからマスタ)がスイッチオーバーが正常に 完了した後に自動的に開始されます。
- [リバースレプリケーションを手動で開始する]オプションをオンにしている場合、マスタ障害のないクリーンなスイッチオーバーのテスト後であっても、レプリカからマスタにデータを再同期する必要があります。

リバースレプリケーション機能をオフにしている場合、スイッチオー バー発生後にリバースレプリケーションを開始するには、[実行]ボタ ンをクリックします。この機能の利点は、マスタサーバとレプリカサー バがオンライン状態にあり、スイッチオーバーの間も接続されていた場合、 リバース方向での再同期の必要がない点です。 再同期では、マスタサー バとレプリカサーバのデータの比較が行われ、リアルタイムレプリケー ションの開始前に、どちらの変更データを転送するかが決められます。こ の処理には時間がかかります。 自動リバースレプリケーションがオンに なっており、スイッチオーバーの間も両方のサーバがオンラインだった場 合、再同期が行われずにレプリケーションがリバースされます。 この場 合のみ、再同期が必要ありません。

## スイッチオーバーの開始

マスタが停止しているとみなされた後、自動的にスイッチオーバーが開始 される設定を選択した場合、Arcserve HAが、サービスとデータベースのア クティブな状態へのリストアを自動的に試みます。まず、Arcserve HA は 以前にチェックした SQL サービスの再起動を試みます。サービスが実行 されている場合、次に、関連するデータベースをオンラインの状態にしよ うとします。 試みがすべて失敗した場合に、Arcserve HA はスイッチオー バーを開始します。サービスとデータベースをリストアするこれらの試 みは、スイッチオーバーを手動で開始する場合には実行されません。

#### 手動スイッチオーバーを開始する方法

- [マネージャ]を開いて[シナリオ]ペインから該当するシナリオを 選択しますシナリオのステータスが「実行中」になっていることを確 認します。
- 2. [スイッチオーバーの実行] ボタンをクリックするか、[ツール] メ ニューから [スイッチオーバーの実行] を選択します。

| 🚱 CA ARCserve RHA 3 | 7ネージャ – @xo-jpn-sp-4:           | 443         |         |               |
|---------------------|---------------------------------|-------------|---------|---------------|
| シナリオ 編集 イベント 剥      | 長示 ツール ヘルプ                      |             |         |               |
| : 📫 🗀 🗐 🕲 🗖 📬       | r 🕫 🚰 🗽 🛛 🖉                     | 0 14 🕡 🚽    |         |               |
| 🛃 シナリオ ビュー 📄 ス      | ナップショッ <mark>スイッチオー</mark> バーの身 | €行(P) → モニタ | 🧙 ホスト 火 | ッテナンス         |
| シナリオ ビュー            |                                 | <u>10</u>   | 👻 P     | × <b>h.</b> i |
| E Exchange 1        | フーザにより… DR                      | Exchange    | オンライン   | シナ            |

確認メッセージが表示されます。

3. [スイッチオーバーの実行] 確認メッセージで [OK] をクリックしま す。この手順により、マスタ サーバからレプリカ サーバへのスイッ チオーバーが開始されます。

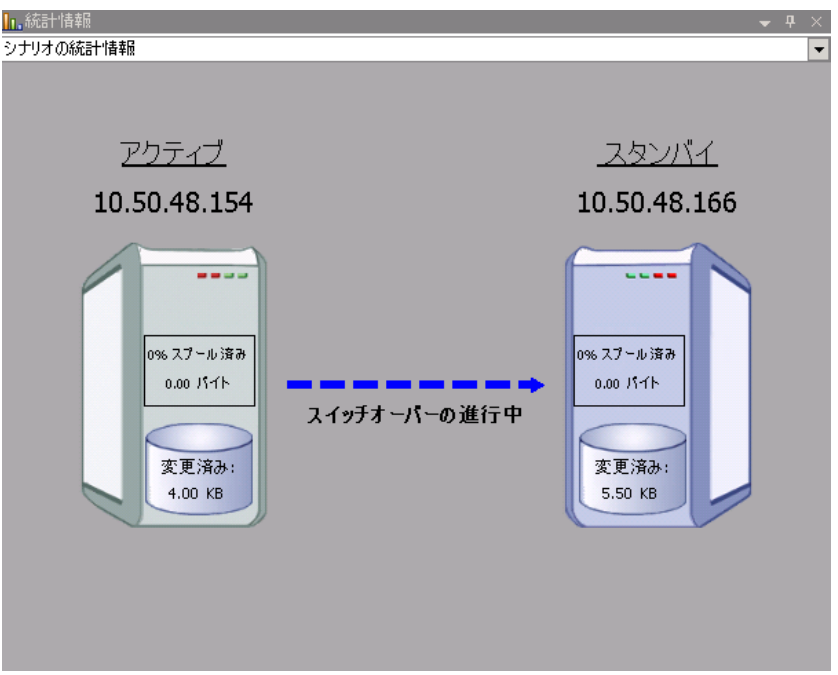

スイッチオーバー プロセスについての詳細な情報は、スイッチオー バー中 [イベント] ペインに表示されます。

4. スイッチオーバーが完了すると、シナリオは停止されます。

|   | SQL シナリオ     |         |      |     |      |        |
|---|--------------|---------|------|-----|------|--------|
|   | シナリオ         | 状態      | 製品   |     | サーバ  | €−ド    |
| Ē | ≣SQL         | 自動停止で停止 | HA   | SQL | オ    | ンライン   |
|   | # <b>Z</b> F | 変更済み    | 同期済み |     | ファイル | スプール形式 |
|   | 🖃 🐻 JPNMS    |         |      |     |      |        |
|   | - 📃 JPNRS    |         |      |     |      |        |

**注:自動リバース レプリケーション**が [自動開始] と定義されている 場合に限り、スイッチオーバー終了後もシナリオが継続実行される可 能性があります。

[イベント] ペインに、**[スイッチオーバーが完了しました。]**とい うメッセージに続き、**[シナリオは停止しています。]**というメッセー ジが表示されます。

これで、マスタがスタンバイ サーバになり、レプリカがアクティブ サーバになります。

# スイッチバックの開始

スイッチオーバーの開始後、それを手動と自動のどちらで開始したかにか かわらず、ある時点でサーバの役割を逆にし、元のマスタをアクティブな サーバに戻し、レプリカをスタンバイサーバにする必要が生じます。サー バ間の役割を元に戻す前に、元のレプリカサーバのデータで元のマスタ のデータを上書きするかどうかを決定します。上書きする場合は、最初 に「バックワードシナリオ」と呼ばれるリバースシナリオを実行する必 要があります。

**注**: 以下の手順は、どのサーバタイプでも同じです。

#### 手動スイッチバックを開始する方法

- ネットワーク上でマスタサーバおよびレプリカサーバが使用可能であること、および Arcserve RHA エンジンが稼働中であることを確認します。
- 2. [マネージャ]を開いて [シナリオ] ペインから該当するシナリオを 選択します

- 3. 以下のいずれかを実行します。
  - シナリオがすでに実行中の場合は、手順4に進みます。
  - シナリオが実行されていない場合は、手順1~3を実行してから手順4に進みます。
    - a. ツールバー上で [実行] をクリックして、シナリオを開始しま す。

Arcserve HA はスイッチオーバーの実行を検知し、その状態と設定を検証します。検証完了後、検知された既存のエラーや警告があればそれらが [検証結果] ダイアログボックスに一覧表示され、さらにバックワードシナリオの実行を承認するように促すメッセージが表示されます。必要に応じて、 [詳細設定] ボタンをクリックして、シナリオに関連しているホストの詳細情報を表示する別のペインを開きます。

| シナリオ 川力バリ Evebange 1.1/を実                                                                                                    | 行してもよろししですか?                                                                                            |                                                                                                    |                                                              |
|----------------------------------------------------------------------------------------------------|----------------------------------------------------------------------------------------------------|----------------------------------------------------------------------------------------------------|--------------------------------------------------------------|
| 4                                                                                                    | 10000                                                                                                   |                                                                                                    |                                                              |
| プロパティ                                                                                                    | (直                                                                                                    | プロパティ                                                                                                    | 値                                                            |
| □ - マスタ (不整合)                                                                                                    | localhost                                                                                               | □■レブリカ (不整合)                                                                                                    | 192.168.1.2                                                  |
| <ul> <li>● サマリ</li> <li>● ネットワーク トラフィックの方向</li> <li>● スイクチオーパー IP ロケ</li> <li>● Exchance</li> <li>● セキュリティ病性</li> <li>● Exchance のメールボック</li> <li>● ひ A AROserve RHA Engin</li> <li>● ネットワーク構成</li> <li>● Exchange Server プロパティ</li> </ul> | マスクきたはレプリカのいずれにもなし。<br>停止(ストレーブ グループ First Storage G.<br>正<br>マスダに割り当て済み<br>管理者: CA ARCserve RHA Engine | □ ● サマリ<br>□ Exchange<br>□ Exclups(属性<br>● システム情想<br>● CA AROserve RHA En<br>● ネットワーク構成<br>● DExchange Server プロ | 停止 ストレージ グループ 'First Storag<br>正<br>管理者: CA ARCserve RHA En. |
| •                                                                                                    | <b>&gt;</b>                                                                                             | •                                                                                                    | ]                                                            |
|                                                                                                    |                                                                                                    |                                                                                                    | キャンセル( <u>©</u> )                                            |

**b.** [実行] ダイアログボックスで同期方法を選択し、 [OK] を クリックして再同期を開始します。

注: SQL の場合は、 [ブロック レベル同期]を選択します。

| ■実行 ?×                                                         |
|----------------------------------------------------------------|
| CA ARCserve RHAは同期プロセスの完了後にレプリケーションを開始します。                     |
| 同期方法                                                           |
| ○ ファイル レベル同期                                                   |
| 多数の小サイズ ファイルに最適<br>● ブロック レベル同期                                |
| 大容量ファイルに最適                                                     |
|                                                                |
| 大い帯駅間のホットワーク環境で八重のテータを同期900場合に最適<br>□ 同一サイズ/タイムスタンプのファイルを無視(S) |
| □ 同期のスキップ                                                      |
|                                                                |
| OK(0) キャンセル(C)                                                 |

再同期が完了すると、[イベント] ペインに「同期処理中の変 更はすべてレプリケートされました」というメッセージが表示 されます。この時点で、アクティブサーバからスタンバイサー バへのレプリケーションが開始されます。

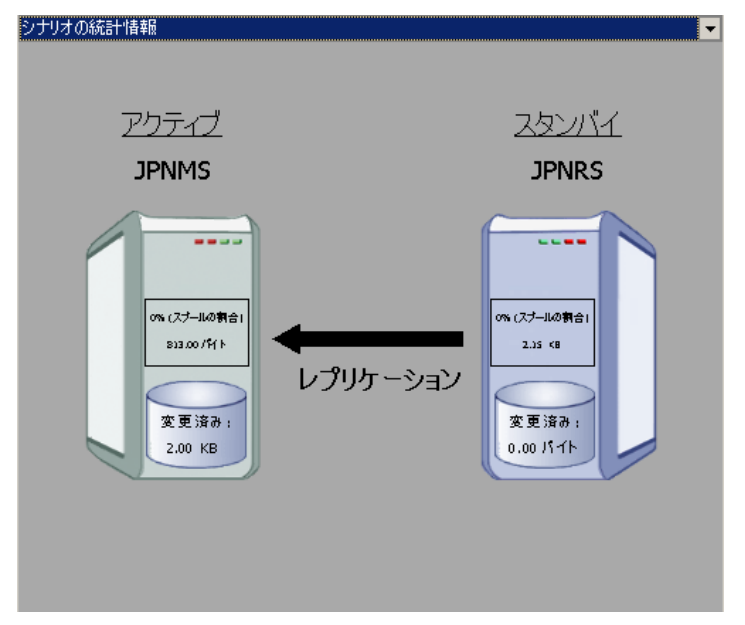

**注**: これで、マスタ サーバとレプリカ サーバ間で役割を元に戻す 準備が整いました。

- サーバの役割を交代するには、シナリオの実行中にツールバーの [ス イッチオーバーの実行]をクリックします。確認メッセージが表示さ れます。
- 5. [はい] をクリックしてメッセージをクリアし、スイッチバック プロ セスを開始します。

スイッチバックが完了すると、サーバの役割が元に戻り、シナリオは 自動的に停止します。

**注**: [リバース レプリケーションの開始]オプションが [自動開始] に定義されている場合、スイッチバック終了後もシナリオは継続して 実行されます。

これで、シナリオを元(フォワード)の状態で実行できます。

## スイッチオーバーに関する注意事項

データの上書きを防ぐため、[スイッチオーバー]または[リバースレ プリケーションの開始]のプロパティの*いずれか*一方のみを[自動]に設 定するようにしてください。両方のプロパティが[自動]に設定されて いると、サーバに障害が発生した際、管理者の知らないうちに Arcserve RHAによってスイッチオーバーがトリガされ、障害の原因を調査する前に リバースレプリケーションが開始されてしまう場合があります。リバー スレプリケーション中、Arcserve RHA は、ユーザの実稼働サーバのデータ を上書きします。

スイッチオーバー中にクラッシュや停電が発生すると、アクティブサー バのリカバリ手順の実行が必要となる場合があります。

# 第7章:データのリカバリ

このセクションには、以下のトピックが含まれています。

<u>データリカバリプロセス</u> (P.55) レプリカからの損失データのリカバリ (P.56) <u>ブックマークの設定</u> (P.58) <u>データのリワインド</u> (P.60) アクティブサーバのリカバリ (P.63)

# データリカバリプロセス

なんらかのイベントが原因でマスタデータが損失した場合、任意のレプ リカからデータをリストアできます。 リカバリプロセスは、同期処理を 逆方向(レプリカからマスタ)に行うものです。

Arcserve RHA を使用して、以下の2つの方法でデータをリカバリできます。

- レプリカからマスタへの損失データのリカバリ -- このオプションはリバースダイレクションの同期プロセスであり、シナリオを停止する必要があります
- 特定のイベントまたは時点からの損失データのリカバリ(データのリ ワインド) -- このオプションでは、タイムスタンプ付きのチェックポ イントとユーザ定義のブックマークを使って、マスタ上の壊れたデー タを壊れる前のある時点までロールバックします。

**重要**: リカバリを開始するには、レプリケーションを停止する必要があります。

# レプリカからの損失データのリカバリ

### レプリカから全損失データをリカバリする方法

- 1. マネージャで、 [シナリオ] ペインから対象のシナリオを選択し、停止します。
- (データベースアプリケーションの場合のみ)マスタホスト上でデー タベースサービスを停止します。
- 3. マネージャで、シナリオフォルダからレプリカホストを選択します。

**注**: 対象のシナリオに複数のレプリカ サーバが関連している場合は、 データをリカバリするレプリカを選択します。

| シナリオ ビュー        |      |
|-----------------|------|
| 🗄 🛻 SQL         |      |
| シナリオ            | 状態   |
| 🗄 📰 SQL         | 編集中  |
| 🖻 🤹 SQL 2       | 編集中  |
| # <b>ス</b> ト    | 変更済み |
| 🕞 👼 10.50.48.90 |      |
| - 📑 10.50.48.33 | - K  |

[データのリストア] オプションが有効になります。

 [ツール]メニューから [データのリストア] を選択するか、標準の ツールバーにある [データのリストア] ボタンをクリックします。 データのリストア ウィザードの [リカバリ方法] ページが表示されま す。

注: [データのリワインド] プロパティが [オン] に設定されている 場合は、別の [データのリストア] ダイアログボックスが表示されま す。その場合は、最初のオプション(マスタ上のすべてのデータをレ プリカ上のデータで上書き)を選択します。

- 5. [次へ]をクリックします。 [同期方法] ページが表示されます。
- 6. ブロック レベル同期方法が選択されていることを確認し、 [終了] を クリックします。

リカバリプロセスの開始が完了すると、Arcserve RHA では、選択した レプリカをルートとし、マスタを転送先ノードとした一時的なリバー スツリーが作成されます。マスタのリカバリプロセスが終了すると、 一時的なシナリオは削除され、[イベント]ペインに「同期処理が終 了しました」というメッセージが表示されます。

- 7. デフォルトでは、データリカバリが実行されると、同期レポートが生 成されます。
  - これで、レプリケーションプロセスを元のシナリオで再開できます。

# ブックマークの設定

「ブックマーク」は、どの状態に戻すかを示すために手動で設定される チェックポイントです。データが不安定になる可能性があるアクティビ ティが発生する直前にブックマークを設定することをお勧めします。 ブックマークは、過去のイベントに対してではなく、リアルタイムに設定 されます。

#### 注:

- このオプションは、[リカバリ] [データのリワインド] オプションを [オン] に設定した場合のみ使用できます(デフォルトの設定は [オフ] です)。
- 同期処理中はブックマークを設定できません。
- フルシステム HA シナリオには手動でブックマークを挿入できます。

#### ブックマークの設定方法

- 1. 対象のシナリオが実行中のときに、データをリワインドするレプリカ ホストをシナリオペインで選択します。
- [ツール]メニューの[リワインドブックマークの設定]オプション を選択します。

[リワインドブックマーク]ダイアログボックスが表示されます。

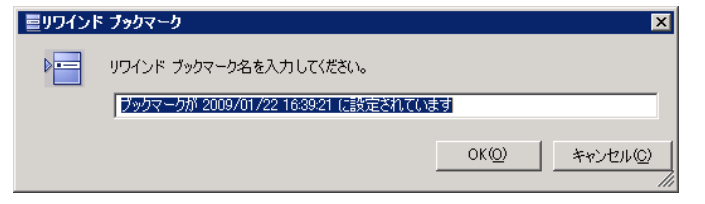

[リワインドブックマーク]ダイアログボックスに表示されるテキス トは、[リワインドポイントの選択]ダイアログボックスにブック マーク名として表示されます。デフォルトの名前には、日付と時間が 含まれます。

3. ブックマークのデフォルト名をそのまま使用するか、別の名前を入力 して、[OK]をクリックします。

**注**:対象のブックマークを簡単に見つけることができるよう、意味の ある名前を付けることをお勧めします。

ブックマークが設定されます。

**注**: フル システム HA のような一部のシナリオでは、ブックマークが作成 されるまで、ジャーナル変更の適用は一時停止され、作成後に再開されま す。

## データのリワインド

データのリワインドによるリカバリ方法では、データを破損前の時点にリ ワインドできます。 リワインドプロセスは、逆方向の同期処理が始まる 前に、レプリカ サーバで実行されます。 データのリワインドでは、リワ インドポイントまたはブックマークを使用して、現在のデータを以前の 状態にリセットできます。

このオプションは、**[リカバリ] - [データのリワインド**] オプションを [**オン**] に設定した場合のみ使用できます。

|                                                                                                    | <b>→</b> ₽ × |  |
|----------------------------------------------------------------------------------------------------|--------------|--|
| レプリカ '192.168.1.2' プロパティ                                                                                            | •            |  |
| プロパティ                                                                                                    | 値            |  |
| 田園ホスト接続                                                                                                    |              |  |
| 田園 レプリケーション                                                                                                    |              |  |
| ・ ・ ・ ・ ・ ・ ・ ・ ・ ・ ・ ・ ・ ・ ・ ・ ・ ・ ・                                                                               |              |  |
| <sup>□</sup> □ <u></u> リカ/ヘリ                                                                                        |              |  |
| 🧾 レプリケーション遅延                                                                                                    | オフ           |  |
| ロ 🔳 データのリワインド                                                                                                    | オン 🔽         |  |
| 📃 保存期間 (分)                                                                                                    | オン           |  |
| 🔳 最大ディスク容量 (MB)                                                                                                    | 200          |  |
| □□ スケジュール タスク                                                                                                    |              |  |
| 田園イベント通知                                                                                                    |              |  |
| ⋽                                                                                                    |              |  |
|                                                                                                    |              |  |
| 特定のアクションや時刻の時点からデータを回復するために必要な UNDO 情報を維持します。 これは、マ<br>スタ上の破損したデータがレプリカにレプリケートされ、データを破損が生じる前の状態に回復したい場合な<br>どに有効です。 |              |  |
| 🗀 ארד דירעסאט 📵 ארדי                                                                                                |              |  |

このオプションが [オフ] に設定されている場合、システムはデータのリ ワインドポイントを登録しません。 データのリワインド パラメータの詳 細(保存期間、最大ディスク 容量) については、「Arcserve RHA ユーザ ガ イド」を参照してください。

**重要**: データのリワインドプロセスは、一方向にのみ実行できます。つま り、一度戻したものを再度先に進めることはできません。リワインド後、 リワインドポイント以後のすべてのデータは失われます。これは、リワ インドポイント以降のデータが新しいデータで上書きされるためです。

**注**: リワインドポイントの自動登録が開始されるのは、同期プロセスが完 了し、「**同期処理中の変更はすべてレプリケートされました**」というメッ セージが [イベント] ペインに表示されてからになります。 同様に、同 期処理中にブックマークを手動で設定することはできません。 リワインドポイントを使用して損失データをリカバリする方法

- 1. マネージャで、[シナリオ]ペインから対象のシナリオを選択し、停止します。
- (データベースアプリケーションの場合のみ)マスタホスト上でデー タベースサービスを停止します。
- 3. マネージャで、シナリオフォルダからレプリカホストを選択します。

**注**:対象のシナリオに複数のレプリカ サーバが関連している場合は、 データをリカバリするレプリカを選択します。

| シナリオ ビュー             |      |
|----------------------|------|
| 🗄 🔂 SQL              |      |
| 5 <del>7</del> 97    | 状態   |
| 🕀 🗊 SQL              | 編集中  |
| 🖻 🤹 SQL 2            | 編集中  |
| # <b>Z</b> Þ         | 変更済み |
| 🖃 🔂 10.50.48.90      |      |
| <b>=</b> 10.50.48.33 | - V  |

4. [ツール] メニューから、[データのリストア] を選択するか、[デー タのリストア] ➡ ボタンをクリックします。

データのリストア ウィザードの [**リカバリ方法**] ページが表示されま す。

 いずれかのデータのリワインドオプションを選択します。リワインド データをマスタに同期して戻す(オプション2)か、レプリカにのみ 残す(オプション3)かを選択します。

データのリワインドオプションを選択すると、リカバリシナリオが自動的に作成されます。 このリカバリシナリオは、リワインドプロセスの最後まで実行されます。

- 6. [次へ] をクリックします。 [リワインドポイントの選択] ページが 表示されます。
- しばらくすると [リワインドポイントの選択] ボタンが有効になるため、クリックして既存のリワインドポイントを表示します。

[リワインドポイントの選択] ダイアログボックスが表示されます。 [リワインドポイントの選択] ダイアログボックスに、現在保護して いるアプリケーションに応じたすべてのリワインドポイントのリス トが表示されます。これには、システムおよびユーザ定義のブック マークによって自動的に登録されたフォルダや SQL チェックポイント の変更も含まれます。

このリストは、左側の[**リワインドポイントのフィルタ**]ペインを使って、リワインドポイントのタイプやその他の条件でフィルタリングできます。

8. 目的のリワインドポイントを選択して、[OK]をクリックします。
 注: リワインドポイントとしてブックマークを使用する場合は、実際のイベントに最も近いリワインドポイントを選択することをお勧めします。

[**リワインドポイントの選択**]ページに戻ります。ここには、選択したリワインドポイントに関する情報が表示されています。

- 9. [次へ]をクリックします。 [同期方法] ページが表示されます。
- 10. [ブロックレベル同期]を選択して、[終了]をクリックします。

Arcserve RHA は、選択したポイントまでデータをリワインドします。リ ワインドプロセスが終了すると、[イベント] ペインに「**リワインド** プロセスが正常に完了しました」というメッセージが表示されます。 レプリカ上のデータでマスタ上のデータを置換するように選択してい る場合、Arcserve RHA はレプリカからマスタへの同期処理を開始しま す。プロセスが終了すると、一時的なリカバリシナリオは停止して削 除されます。

11. デフォルトでは、データリカバリが実行されると、同期レポートが生 成されます。

これで、レプリケーションプロセスを元のシナリオで再開できます。

## アクティブ サーバのリカバリ

状況によっては、データ同期プロセスを完了させずに、マスタ サーバま たはレプリカ サーバを強制的にアクティブ サーバにする必要が生じるこ とがあります。たとえば、スイッチオーバーは発生したものの、レプリ カ サーバ上のデータが変更されていない場合などです。この場合、マス タ サーバ上には、より新しいデータがある可能性があり、レプリカから マスタ サーバへのデータの同期は望ましくありません。Arcserve RHA では、 これを可能にするために、「アクティブ サーバのリカバリ」というプロ セスを使用します。

「アクティブ サーバのリカバリ」を使用するには、シナリオを停止し、 次に、 [ツール] メニューから [アクティブ サーバのリカバリ] を選択 します。

**重要**: このオプションは多くの場合正しい選択となりますが、使用には注 意が必要です。使用にあたっては十分な注意が必要です。 不適切に使用 すると、データが失われることがあります。 Arcserve RHA では通常、すべ てのデータが同期されるまで、ホストから他のホストへのスイッチオー バーは認められません。 このように設計されているのは、ユーザが古い データ セットにリダイレクトされ、そのデータセットがそれよりも新し い可能性のあるデータを上書きしてしまうことを避けるためです。 「ア クティブサーバのリカバリ」を使用すると、どのサーバに正しいデータ セットがあるかに関わらず、ユーザは強制的にいずれかのサーバに見ダイ レクトされます。 そのため、管理者はアクティブにするサーバに最も新 しいデータ セットがあることを手動で確認する必要があります。

アクティブ サーバのリカバリで問題が解決されない場合は、手動でサー バをリカバリできます。詳細については、「<u>サーバのリカバリ</u>(P.67)」を 参照してください。

強制的にアクティブにするサーバに応じて、[マスタのアクティブ化]または[レプリカのアクティブ化]を選択します。

**重要**: 障害発生時の正規のスイッチオーバーで、ユーザが一定期間レプリ カサーバにリダイレクトされた場合には、マスタサーバをアクティブに する前に、レプリカサーバでのすべての変更をマスタにレプリケートす る必要があります。 このような状況で [アクティブサーバのリカバリ] を使用すると、データが失われます。

# 付録 A: 追加情報とヒント

このセクションには、以下のトピックが含まれています。

<u>スプールの設定</u> (P. 65) <u>Microsoft SQL Server 2005 の名前変更</u> (P. 66) サーバのリカバリ (P. 67)

## スプールの設定

Arcserve RHA スプールは、変更データをリアルタイムで転送するための帯 域幅が十分でない場合に、レプリケートされる変更データがバックアップ (つまり、スプール)されるディスク上のフォルダです。データは、一 時的なネットワークの切断、ネットワークの輻輳、または単純にネット ワーク帯域幅がサーバ上で変更されたデータを転送するために十分でな い場合にスプールされます。

スプール領域は、帯域幅が使用可能になるまで変更データを一時保管する のに加えて、通常の同期プロセスの一部としても使用されます。そのた め、一部のスプールは通常の同期プロセス中に蓄積されます。

Arcserve RHA スプールフォルダは、専用ボリュームまたはブート/システムボリュームなど比較的使用率の低いドライブに配置してください。頻 繁にアクセスされるシステム(OS)、ユーザ、またはアプリケーションデー タを含むボリュームには配置しないてください。例としては、データベー ス、共有ファイル、またはシステムページファイルを含むボリュームが あります。デフォルトでは、スプールフォルダは Arcserve RHA インストー ルディレクトリの tmp フォルダ内にあります。マスタおよびレプリカの [プロパティ] タブ上、または [新規シナリオ] ウィザードで設定するス プールパラメータで、スプールで使用可能なディスク容量を決定します。 ほとんどの場合、デフォルト値で問題ありません。 この値を変更する場 合は、レプリカを行うデータ サイズ合計の少なくとも 10% 以上にする必 要があります。たとえば、サーバ上にある 50GB のデータを複製する場合、 少なくとも 5GB のスペースをスプール用に確保する必要があります。 こ のスペースは事前割り当てはされません。

**重要**: スプールの場所を変更する場合は、変更したパスをファイル単位の アンチウイルス スキャン (スケジュール スキャンとリアル タイム スキャ ン)対象から外してください。

## Microsoft SQL Server 2005 の名前変更

SQL Server 2005 を稼動する場合、新しい名前は SQL サービスのスタート アップ中に認識されます。 セットアップを再度実行する、またはサーバ 名をリセットする必要はありません。

SQL Server に対してリモート ログインが行われると、sp\_dropserver でエ ラーが生成される可能性があります。このエラーを解決するには、リモー トログインをドロップして、処理を再実行する必要があります。

**注**: Enterprise Manager で新しい SQL Server を確認するには、古いサーバの 登録を削除して、新しい名前を登録する必要があります。

# サーバのリカバリ

Arcserve RHA は、レプリカ サーバがアクティブになるタイミングを検出し、 リカバリ プロセスを自動的に実行することができます。 何らかの理由で リカバリが正常に完了しない場合、以下の手順を実行してください。

- 「アクティブサーバのリカバリ」の手順を実行します。詳細については、「アクティブサーバのリカバリ(P.63)」を参照してください。
- [アクティブサーバのリカバリ]の手順で問題が解決されない場合には、以下の手動タスクのうち、使用するリダイレクション方式に適した1つ以上のタスクを試してください。
  - IP リダイレクションを使用している場合、その IP アドレスを削除します。 IP 移動リダイレクションをサポートしていないシナリオには、この方法は使用できません(Hyper-V HA、CS HA)。詳細については、「障害の発生したサーバの手動リカバリ IP アドレスの移動(P. 68)」を参照してください。
  - コンピュータ名の切り替えリダイレクションを使用している場合、 その名前を手動で切り替えます。コンピュータ名の切り替えリダ イレクションをサポートしていないシナリオには、この方法は使 用できません(Hyper-V HA、Exchange HA、ローカルの Oracle を使 用している場合は vCenter HA)。詳細については、「<u>障害の発生</u> したサーバの手動リカバリ-コンピュータ名の切り替え(P.68)」を 参照してください。
  - IP と、コンピュータ名の切り替えリダイレクション方式の両方を 使用している場合には、IP を削除し、コンピュータ名を切り替え てください。IP 移動リダイレクションとコンピュータ名の切り替 えリダイレクションをサポートしていないシナリオ(Exchange、CS HA)には、この方法は使用できません。詳細については、「<u>障害</u> の発生したサーバの手動リカバリ-IP とコンピュータ名の切り替 えを使用している場合(P.70)」を参照してください。

## 障害の発生したサーバの手動リカバリ - IP アドレスの移動

IP リダイレクションを使用する場合は、IP を手動で削除する必要がありま す。 IP 移動リダイレクションをサポートしていないシナリオには、この 方法は使用できません(Hyper-V HA、CS HA)。

IP 移動リダイレクション使用時に、障害の発生したサーバをリカバリする方法

- IP の競合エラーを防ぐため、マスタ サーバをネットワークに接続しないで起動します。
- 2. [TCP/IP のプロパティ] ダイアログ ボックスから、追加の IP アドレス を削除します。
- 3. サーバを再起動し、ネットワークに再接続します。
- シナリオがまだ実行されていない場合は、マネージャからシナリオを 実行します。自動リバースレプリケーションがオンに設定されている と、シナリオはバックワードモードで実行されるため、レプリカサー バがアクティブになり、マスタサーバがスタンバイになります。
- 5. 同期が完了するまで待ちます。
- マスタを再度アクティブにするために、手動スイッチオーバーを実行 します。この作業は、通常の業務時間外に行うことをお勧めします。

## 障害の発生したサーバの手動リカバリ-コンピュータ名の切り替え

コンピュータ名の切り替えリダイレクションを使用している場合は、コン ピュータ名を手動で切り替える必要があります。 コンピュータ名の切り 替えリダイレクションをサポートしていないシナリオには、この方法は使 用できません(Hyper-V HA、Exchange HA、ローカルの Oracle を使用してい る場合は vCenter HA)。

### [コンピュータ名の切り替え]リダイレクション方式を使用して、障害の発生した サーバを手動でリカバリする方法

- ネットワーク名の重複を防ぐため、マスタサーバをネットワークに接続しないで起動します。
- 2. サーバの名前を <新規サーバ名>-RHA に変更して、一時的なワークグ ループに移動します。

たとえば、サーバの名前が「Server1」の場合、これを「Server1-RHA」 に変更します。コンピュータを再起動する必要があります。再起動が 完了した後、「少なくとも1つのサービスを開始できませんでした。」 というエラーメッセージが表示されます。このエラーメッセージは無 視してください。Arcserve RHA エンジンは通常、ドメインアカウント で動作するため、このような状況では正常なメッセージです。

- 3. ネットワークに接続します。
- 4. ドメインに再接続して、手順2で割り当てた-RHA名を使用していることを確認します。
- 5. コンピュータを再起動します。
- シナリオがまだ実行されていない場合は、マネージャからシナリオを 実行します。(自動リバースレプリケーションがオンに設定されてい ると、シナリオはバックワードモードで実行されるため、レプリカ サーバがアクティブになり、マスタサーバがスタンバイになります)。
- 同期が完了するまで待ちます。マスタをアクティブにするために、手 動スイッチオーバーを実行します。この作業は、通常の業務時間外に 行うことをお勧めします。

# 障害の発生したサーバの手動リカバリ - IP とコンピュータ名の切り替えを使用している場合

IP と、コンピュータ名の切り替えリダイレクション方式の両方を使用して いる場合には、手動でIP アドレスを削除し、コンピュータ名を切り替え てください。IP アドレス移動リダイレクションとコンピュータ名の切り 替えリダイレクションをサポートしていないシナリオ(Exchange、CS HA) には、この方法は使用できません。

### IP リダイレクションと、コンピュータ名の切り替えリダイレクション方法の両方を 使用して障害の発生したサーバを手動でリカバリする方法

- 1. スイッチオーバーを発生させるハードウェア上の問題があれば、解決 します。
- IP の競合エラーを防ぐため、マスタ サーバをネットワークに接続しないで再起動します。
- 3. [TCP/IP のプロパティ] ダイアログ ボックスから、追加の IP アドレス を削除します。
- 4. [システムのプロパティ] と [コンピュータ名] ダイアログ ボックス で、コンピュータ名を <ServerName>-RHA に変更します。たとえば、 サーバの名前が Server 3 の場合、これを Server 3-RHA に変更します。
- 5. サーバを一時的なワークグループに割り当てます。
- コンピュータを再起動して変更を有効にします。再起動が完了したら、 ネットワークを再接続します。「システム起動時にエラーになった サービスが、最低1つあります。」というメッセージは無視します。 ドメイン内で実行されているエンジンは現在使用できないため、この 状態は正常です。
- 7. ドメインに再接続して、-RHA名を使用していることを確認し、再起動 します。
- リバースシナリオが開始され、レプリカサーバがアクティブな役割を 引き受けます。同期が完了するまで待ちます。
- 9. [スイッチオーバーの実行] ボタンをクリックして、手動でスイッチ オーバーを実行し、マスタサーバを再度アクティブにします。